## 아스윙 사용자앱 사용 메뉴얼

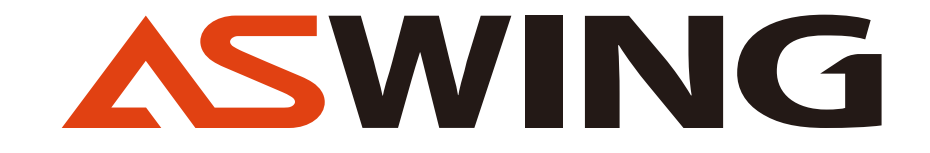

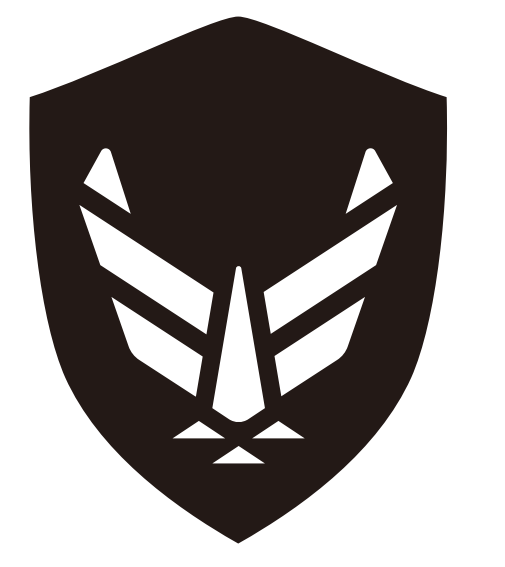

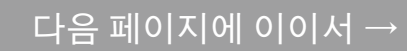

## ASWING 계정으로 가입하기

## 회원가입

**ASWING** 

① 회원가입 버튼을 누릅니다.

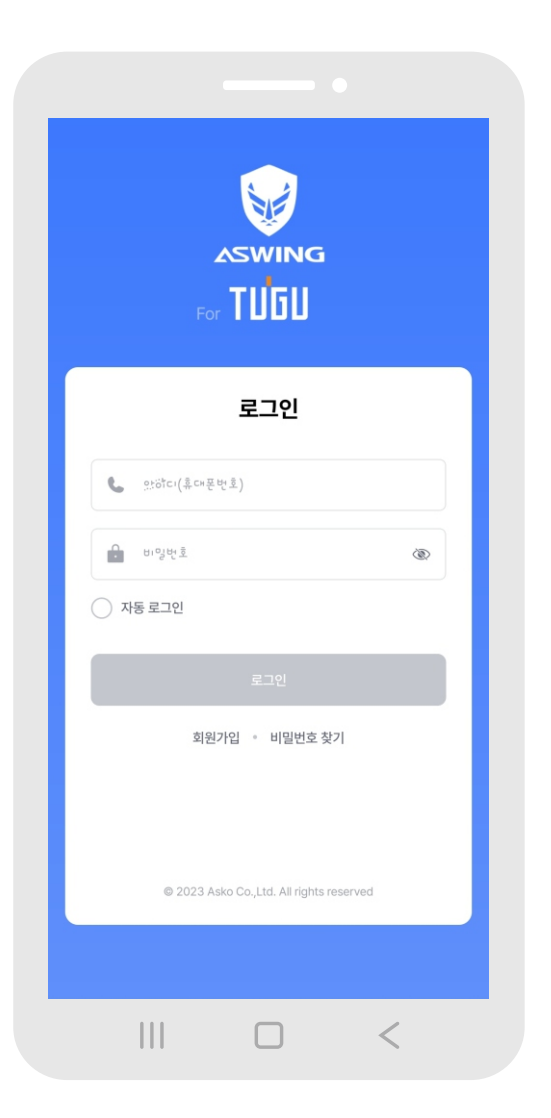

| ② 이름과 휴대폰 전화번호를 입력후 |  |
|---------------------|--|
| "인증번호 전송" 버튼을       |  |
| 눌러 인증번호를 받습니다.      |  |

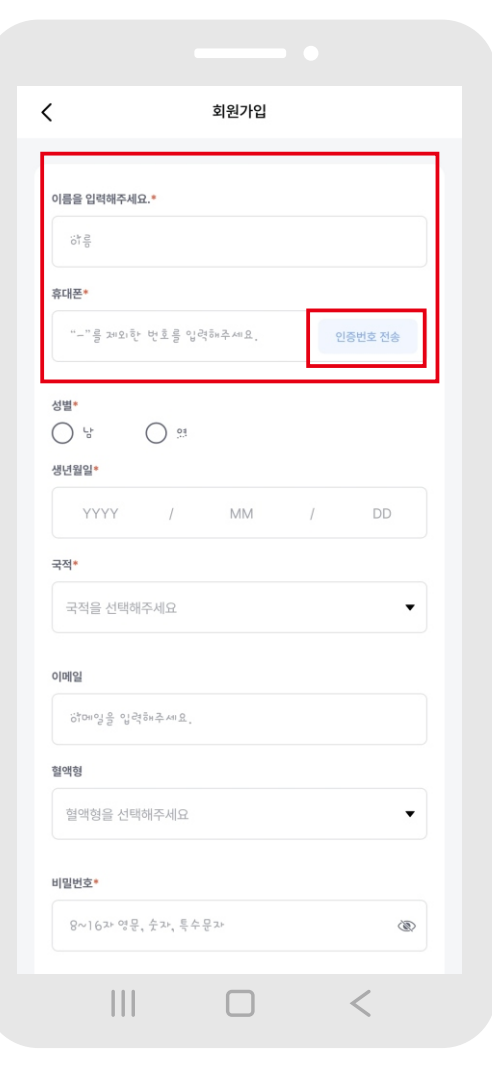

③ 문자로 전송받은 인증번호를 입력합니다.

|                                      | 3        | 피원가입 |    |         |
|--------------------------------------|----------|------|----|---------|
|                                      |          |      |    |         |
| 이름을 입력해주세요                           | 2.*      |      |    |         |
| ੇ ਹੋ ਤੋ                              |          |      |    |         |
| 휴대폰*                                 |          |      |    |         |
| "-" <u>वै</u> आश है                  | 번호를 입격하  | 주세요. | 인  | 증번호 재전송 |
| 인증번호*                                |          |      | _  |         |
| 인증번호를 입                              | 력해주세요.   | 04:  | 44 | 확인      |
| YYYY           국적•           국적을 선택해 | /<br>주세요 | MM   | /  | DD      |
| 이메일                                  | 허주세요.    |      |    |         |
| 혈액형                                  |          |      |    |         |
| 처에처우 서태                              | 해주세요     |      |    |         |

| ← 이전 | 페이 | 지에 | 0 0 | 기서 |
|------|----|----|-----|----|
|------|----|----|-----|----|

#### ④ 성별, 생년월일, 국적, 닉네임, 혈액형을 입력합니다.

| 、 외원기               | ι <b>μ</b> |       |
|---------------------|------------|-------|
|                     |            |       |
| 이름을 입력해주세요.*        |            |       |
| 하를                  |            |       |
| 휴대폰*                |            |       |
| "-"를 제외한 번호를 입력해주세요 | . 인종       | 번호 전송 |
|                     |            |       |
| 성별*                 |            |       |
| 생년월일*               |            |       |
| YYYY / MM           | 1 /        | DD    |
| 국적*                 |            |       |
| 국적을 선택해주세요          |            | •     |
|                     |            |       |
| 이메일                 |            |       |
| 강메일을 입력해주세요.        |            |       |
| 혈액형                 |            |       |
| 혈액형을 선택해주세요         |            | •     |
|                     |            |       |
| 비밀번호                |            |       |
| 8~16과 영문, 숫과, 특수문과  |            | Ì     |

# ⑤ 사용하실 비밀번호를 입력합니다. ※ 8~16 자 영문, 숫자, 특수문자 조합으로 입력합니다.

|          |         | 호      | 원가입  |   |   |    |
|----------|---------|--------|------|---|---|----|
| YYYY     | /       |        | MM   | / | [ | DD |
| 국적*      |         |        |      |   |   |    |
| 국적을 선택   | 백해주세요   |        |      |   |   | •  |
| 이메일      |         |        |      |   |   |    |
| Spinol S | 입력해주세   | 8.     |      |   |   |    |
| 혈액형      |         |        |      |   |   |    |
| 혈액형을 (   | 선택해주세!  | 2      |      |   |   | •  |
| 비밀번호*    |         |        |      |   |   |    |
| 8~162+0  | 정문, 숫과, | 특수문자   |      |   |   | ۲  |
| 비밀번호 확인* |         |        |      |   |   |    |
| 비밀번호     | 를 다시 입력 | 해주세요   |      |   |   | ۲  |
| 약관동의     |         |        |      |   |   |    |
| [필수]     | 이용약관 동  | 의 >    |      |   |   |    |
| [필수]     | 개인정보 수  | -집 및 0 | 용 동의 | > |   |    |
|          |         |        |      |   |   |    |
|          |         |        |      |   |   |    |
|          |         |        |      |   |   |    |
|          |         |        |      |   |   |    |

#### ⑥ 이용약관 및 개인정보 수집 이용약관에 동의를 체크한 후 "가입하기"를 클릭합니다.

| YYYY       | /      | MM               | / | DD |
|------------|--------|------------------|---|----|
|            | 1      | 101101           | 1 |    |
| 국적*        |        |                  |   |    |
| 국적을 선택해    | 주세요    |                  |   | •  |
|            |        |                  |   |    |
| 이메일        |        |                  |   |    |
| 아마이승 이영    | 해주세요.  |                  |   |    |
| 혈액형        |        |                  |   |    |
| 혈액형을 선택    | 해주세요   |                  |   | •  |
|            |        |                  |   |    |
| 비밀번호*      |        |                  |   |    |
| 8~16과 영문,  | 숫과, 특수 | 문과               |   | Ì  |
| 비밀번호 확인*   |        |                  |   |    |
| 비일번호를 다    | : 입력하주 | . AII <u>R</u> . |   | ٢  |
| 약관동의       |        |                  |   |    |
| (필수) 이용    | 약관 동의  | >                |   |    |
| 0          |        | ·                |   |    |
| ( ] 필수] 개인 | 정보 수집  | 및 이용 동의          | > |    |
|            |        |                  |   |    |
|            |        |                  |   |    |
|            |        |                  |   |    |

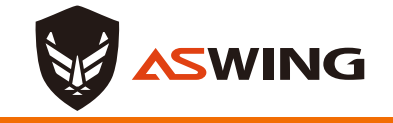

로그인

## ASWING 계정으로 로그인

 아이디와 비밀번호를 입력 후 로그인 버튼을 클릭합니다. ② 자동로그인을 원할 경우 자동로그인을 선택한 후 로그인을 하면 추후 앱 실행시 자동으로 로그인이 됩니다.

|   | •                                            |   |
|---|----------------------------------------------|---|
|   |                                              |   |
| Γ | 로그인                                          |   |
|   | <ul> <li>한라다(휴대폰번호)</li> <li>비영번호</li> </ul> | 1 |
|   | 자동 로그인<br>로그인                                | 2 |
| ľ | 회원가입 · 비밀번호 찾기                               |   |
|   | © 2023 Asko Co.,Ltd. All rights reserved     |   |
|   | □ <                                          |   |

|   |             | For TUGL               | G             |   |
|---|-------------|------------------------|---------------|---|
|   |             | 로그인                    |               |   |
|   | 🤹 ្ទុះទ័ោ(៖ | 대폰번호)                  |               |   |
|   | • 비일번호      |                        |               | ۲ |
| • | 자동 로그인      | ]                      |               |   |
|   |             | 로그인                    |               |   |
|   | 1           | 회원가입 • 비밀번             | !호 찾기         |   |
|   | © 202       | 3 Asko Co.,Ltd. All ri | ghts reserved |   |
|   |             |                        |               |   |
|   | 111         |                        | /             |   |

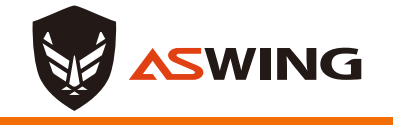

비밀번호찾기

### ASWING 계정으로 비밀번호찾기

① 비밀번호찾기 버튼을 누릅니다.

② 이름과 휴대폰 전화번호를 입력 후 입력하고 "인증번호 전송" 버튼을 눌러 인증번호를 받고 입력합니다.

|        | ASWIN<br>For TUG         | NG<br>          |   |
|--------|--------------------------|-----------------|---|
|        | 로그인                      | ļ               |   |
| 6 950  | 하다(휴대폰번호)                |                 |   |
| BIG    | 210 년<br>전               | 3               | D |
| ○ 자동 로 | 그인                       |                 |   |
|        | 로그인                      |                 |   |
|        | 회원가입 • 비밀                | 번호 찾기           |   |
|        | © 2023 Asko Co.,Ltd. All | rights reserved |   |

| <           | 휴대폰 인증  |         |
|-------------|---------|---------|
|             |         |         |
| 이름*         |         |         |
| 하릉을 입력해주세요. |         |         |
| 휴대폰*        |         |         |
| "-"를제외한 번호를 | 입력해주세요. | 인증번호 전송 |
|             |         |         |
|             | 비밀번호 찾기 |         |
|             |         |         |
|             |         |         |
|             |         |         |
|             |         |         |
|             |         |         |
|             |         |         |
|             |         |         |
|             |         |         |
|             |         |         |
|             |         |         |
|             |         |         |
|             |         |         |
|             |         |         |
|             |         |         |
|             |         | <       |
|             |         |         |

③ 사용하실 비밀번호를 입력합니다.
 ※ 8~16 자 영문, 숫자, 특수문자
 조합으로 입력합니다.

| <   |                              | 비밀번호 변경       |   |
|-----|------------------------------|---------------|---|
|     |                              |               |   |
| BIA | <b>!번호*</b><br>8~16자 영문, 숫자, | , 특수문과        | 3 |
| 비밀  | ·번호 확인*                      |               |   |
|     | 8~16과 영문, 숫과,                | , 특수문과        | Ì |
|     |                              |               |   |
|     |                              | <i>ક્ષ</i> -૧ |   |
| 1   |                              |               |   |
|     |                              |               |   |
|     |                              |               |   |
|     |                              |               |   |
|     |                              |               |   |
|     |                              |               |   |
|     |                              |               |   |
|     |                              |               |   |
|     |                              |               |   |
|     |                              |               |   |
|     |                              |               |   |

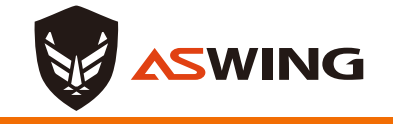

홈 메뉴

## 메인화면 및 홈 메뉴 설명

2 소속 및 작업현장을 확인할 수 있습니다.

3 앱과 연동된 장비를 확인할 수 있습니다.

4 생성된 대화방 중 즐겨찾기를 등록한 대화방의 목록을 확인할 수 있습니다.

5 디지털 무전기로 사용할 5가지의 주파수를 설정할 수 있습니다.

| 다.         |                     | WING        |               |             | 1  |
|------------|---------------------|-------------|---------------|-------------|----|
|            | <mark>2</mark> 소속/현 | 현장          |               |             |    |
|            | 메인 소                | 속 조직하 없습니다. | 2 + 4 + 5 + 5 | ? 현장히 없습니다. |    |
| 다.         | <mark>3</mark> 연결된  | 장비          |               |             |    |
|            |                     | 현재 연        | 결된 장비가 없습     | 니다.         |    |
|            |                     |             | 장비 연결하기       |             |    |
|            | 4 대화방               | 즐겨찾기        |               |             |    |
|            |                     | 즐겨찾기에       | 추가된 대화방이      | 없습니다.       |    |
| 6          | 디지털                 | 무전기         |               |             |    |
| ł.         |                     | 해당 기능을 탑재   | 한 장비가 연결되     | 지 않았습니다.    |    |
|            |                     |             |               |             |    |
|            |                     |             |               |             |    |
| 6          | •                   | Å           |               | *           | 0  |
|            |                     |             |               |             | ~  |
|            |                     |             |               | <           |    |
| 6 홈화면 구성 : | ·아<br>머             | 조직도         | 대화방           | 연결<br>기기    | 설정 |

1 대화방 초대 or 소속 초대에 대한 알림창

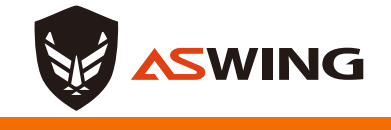

홈 메뉴 - 조직도

① 소속의 조직을 확인 할 수 있습니다.

조직도 Q :하름을 입력해주세요. ▶ 미등록 그룹 ▶ 품질관리 ▶ 공정관리 ▶ 안전관리 ▶ 원가관리 ▶ 환경 A 📃 **n** \* 0 <

 조직을 클릭하여 소속된 조직원을 확인할 수 있습니다.

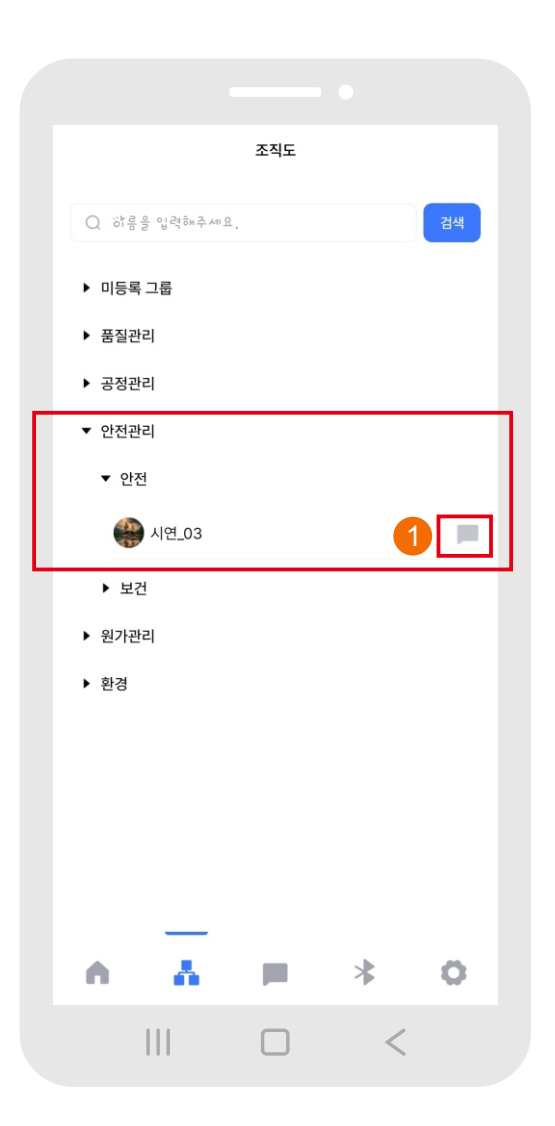

③ " ■ " 을 클릭하면
 해당 조직원과의 개설된 대화방
 확인 및 신규 대화방을 생성합니다.

| < | 함께 1  | 참여한 대화방   |   |  |
|---|-------|-----------|---|--|
|   | 개설된 대 | 화방이 없습니다. |   |  |
|   | •     | 신규 대화방 생성 |   |  |
|   |       |           |   |  |
|   |       |           |   |  |
|   |       |           |   |  |
|   |       |           |   |  |
|   |       |           |   |  |
|   |       |           |   |  |
|   |       |           |   |  |
|   |       |           |   |  |
|   |       |           |   |  |
|   |       |           |   |  |
|   | 111   |           | < |  |
|   |       |           |   |  |

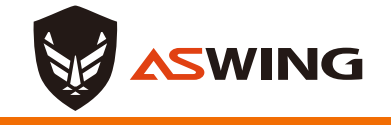

홈 메뉴 - 대화방

③ 초대된 대화방을 확인 후

수락여부를 통해 대화방에

## 대화방

 즐겨찾기 및 대화방 목록을 확인할 수 있습니다.

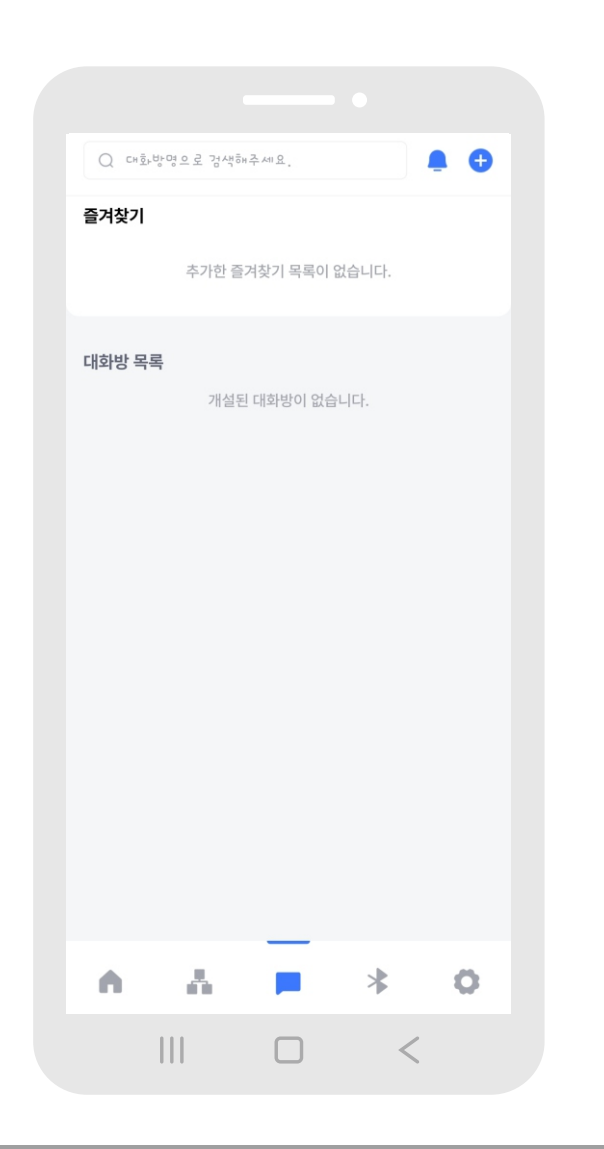

#### ② "鼻"버튼을 클릭하여 대화방에 초대된 메세지를 확인할 수 있습니다.

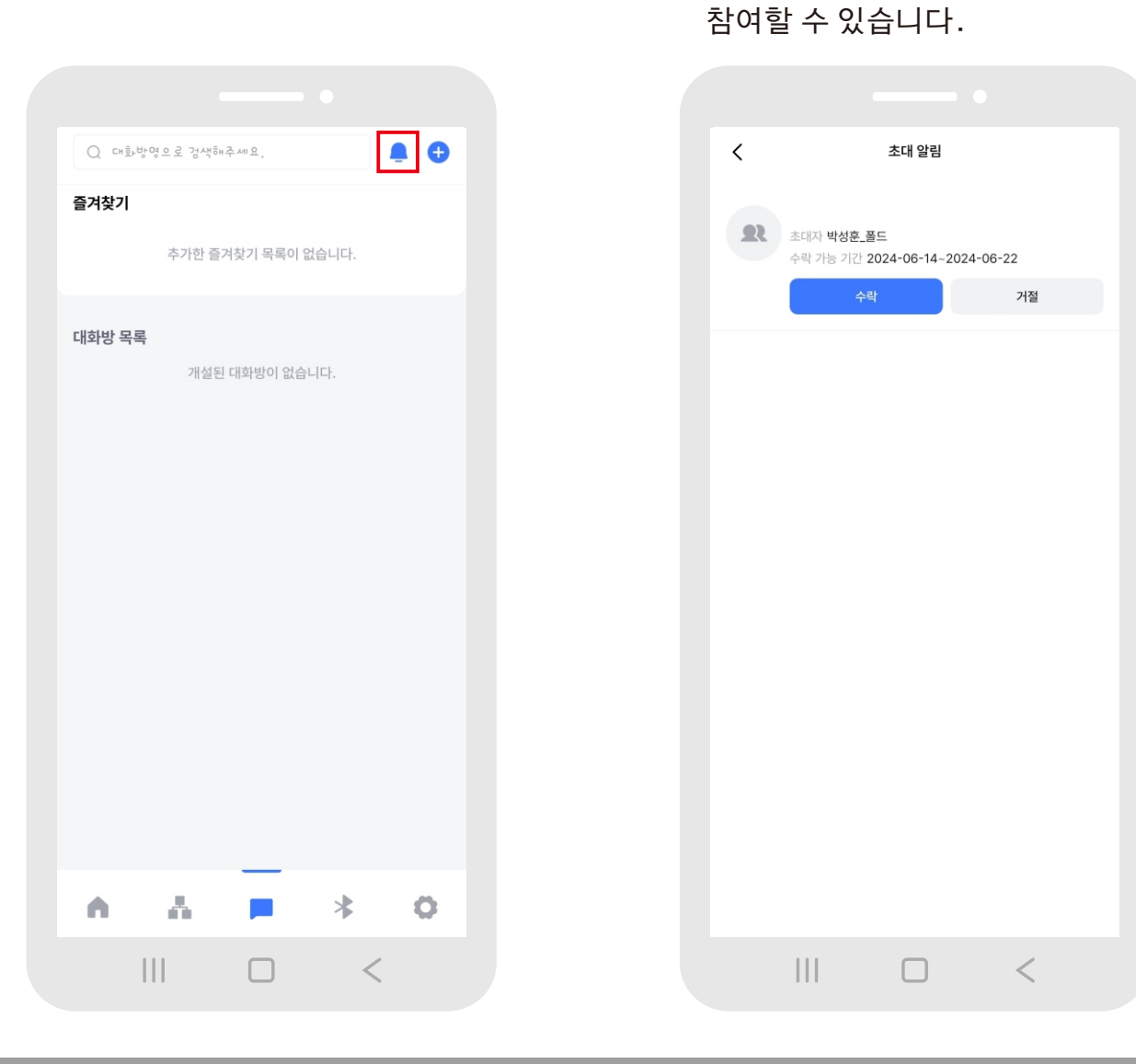

#### 다음 페이지에 이이서 →

④ "+" 버튼을 클릭하여 대화방을 생성합니다.

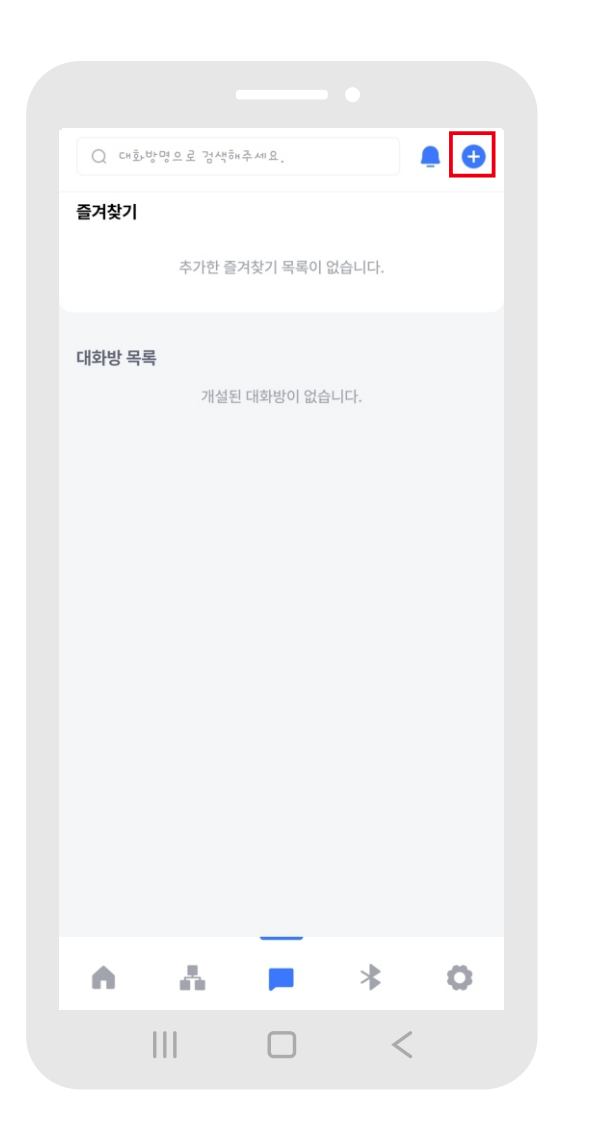

#### ⑤ 조직도 및 검색창에서 구성원을 검색하여 대화방에 초대합니다.

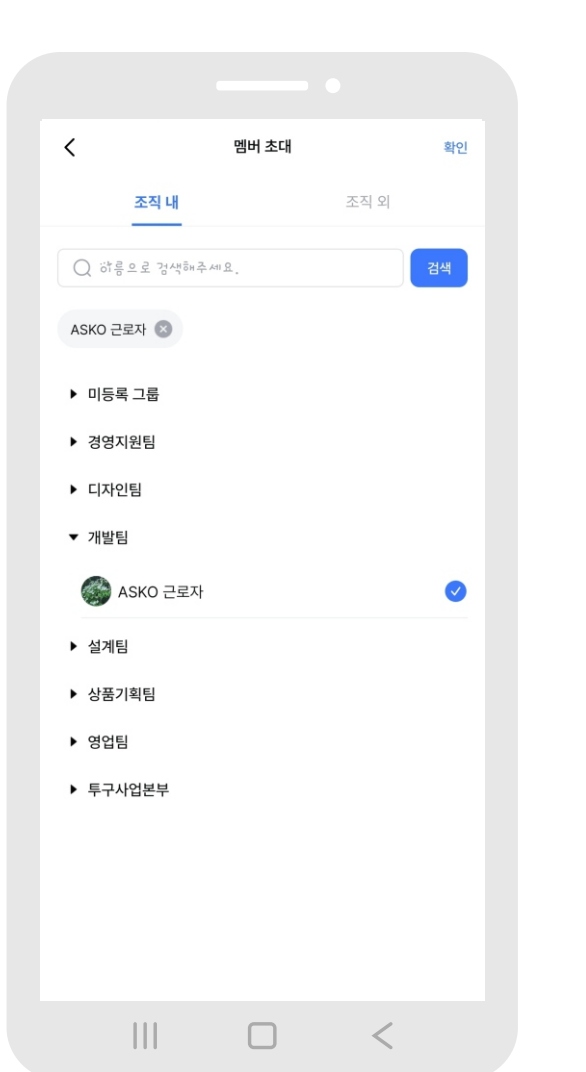

#### ⑥ 조직에 구성원이 아닌 인원의 경우 핸드폰 번호를 검색 후 대화방에 초대합니다.

| < 멤버 초대               | 확인     |  |
|-----------------------|--------|--|
| 조직 내                  | 조직 외   |  |
| Q "-"를 제외한 전화번호 입력해주시 | 비요. 검색 |  |
|                       |        |  |
|                       |        |  |
|                       |        |  |
|                       |        |  |
|                       |        |  |
|                       |        |  |
|                       |        |  |
|                       |        |  |
|                       |        |  |
|                       |        |  |
|                       |        |  |
|                       |        |  |
|                       |        |  |
|                       | <      |  |

#### 다음 페이지에 이이서 →

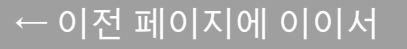

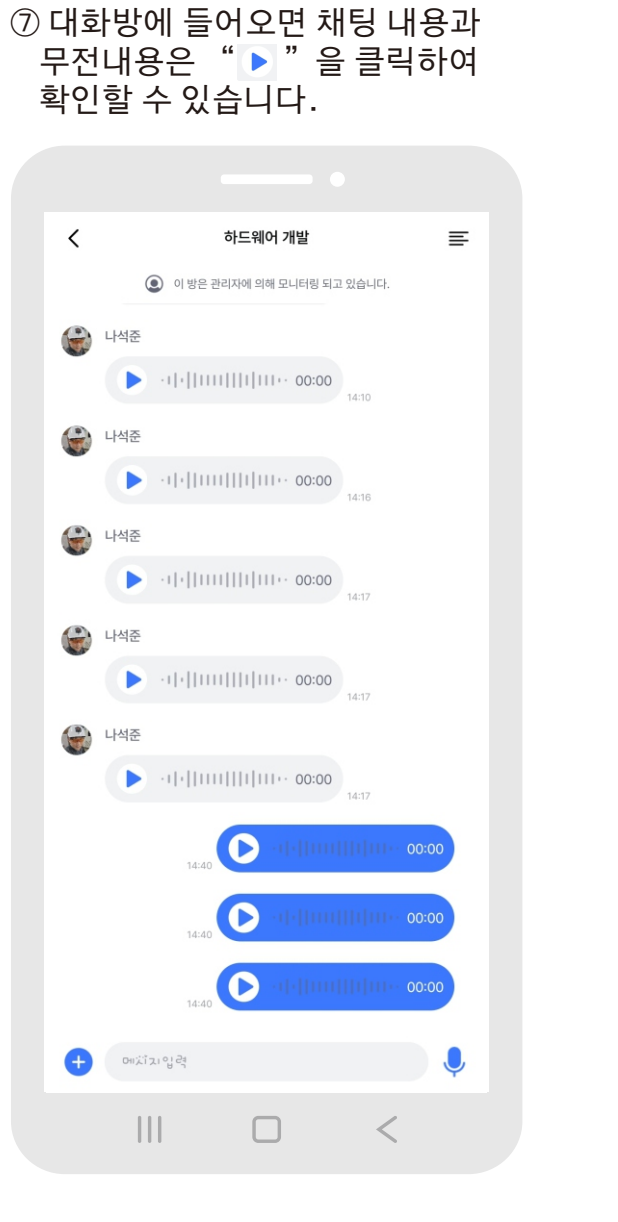

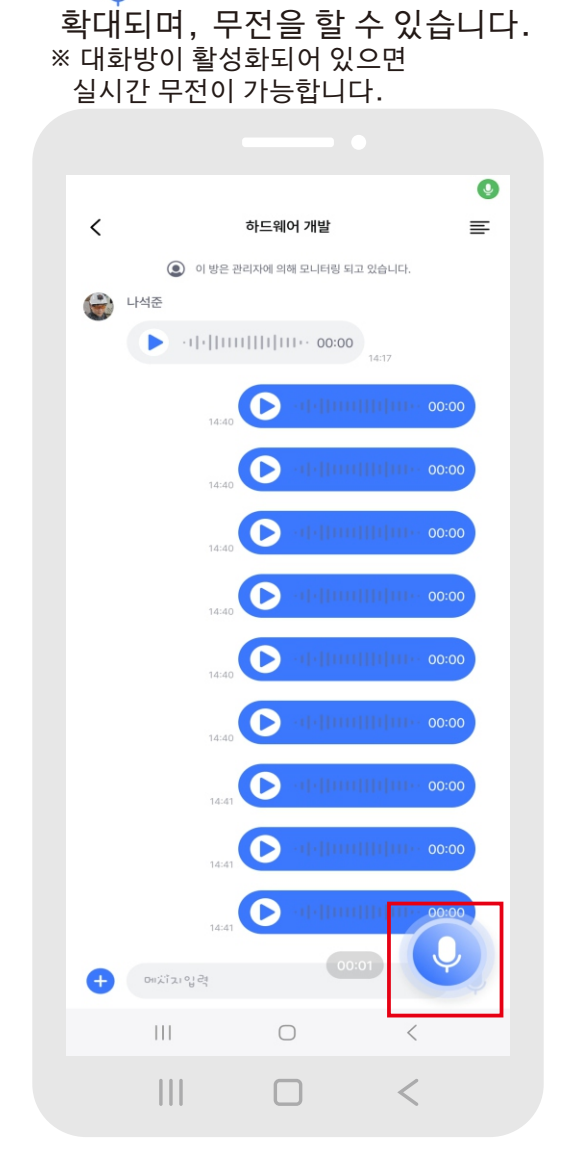

⑧ "! " 을 클릭 시 마이크 버튼이

⑨ 메시지 입력창을 클릭하면
 메시지를 채팅방에 입력할 수
 있습니다.

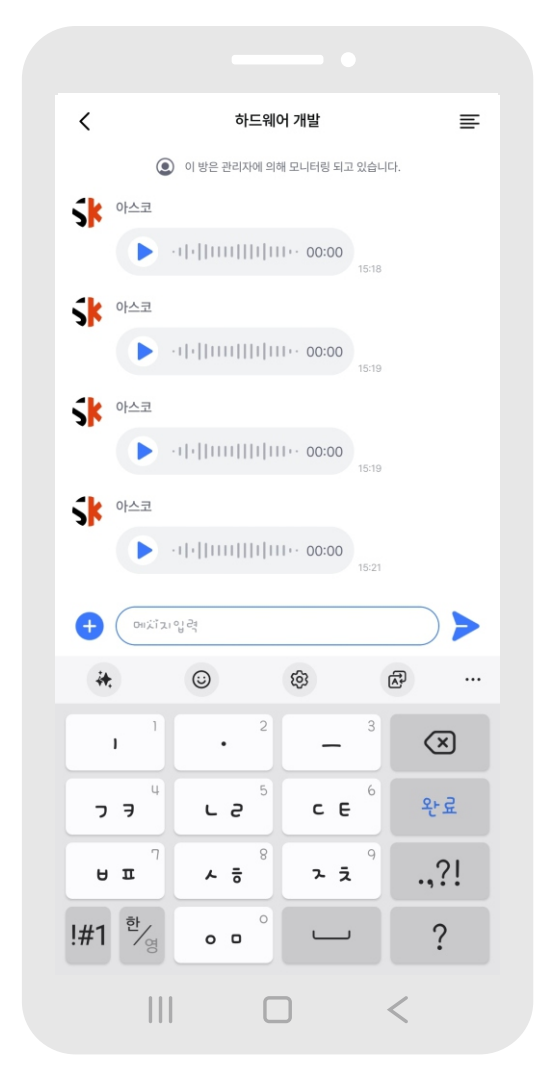

## ⑩ " ≡ " 을 클릭하면 메뉴창을 확인할 수 있습니다.

≣ < 하드웨어 개발 이 방은 관리자에 의해 모니터링 되고 있습니다. 나석준 😭 나석준 나석준 나석준 ••|•||1111||1|11+• 00:00 나석준  $\bigcirc$ 메치지압력 Ð <

#### < 하드웨어 개발 오 참여 멤버 1 > 堂 멤버 초대 2 > . ● 음성 메시지 3 > 4 > 이미지 5 📄 파일 > 6 🔎 알림 sk 7 🔶 즐겨찾기 Sk 8 [→ 나가기 Sk SK <

 대화방에 참여한 사람을 확인할 수 있습니다. (참여자의 온습도 및 안전모 착용 상태 확인 가능)
 대화방인원 외 다른 맴버를 초대할 수 있습니다.
 대화방 등록된 음성 메시지를 확인할 수 있습니다.
 대화방에 등록된 이미지를 확인할 수 있습니다.
 대화방에 등록된 파일을 확인할 수 있습니다.
 대화방의 알림설정을 선택할 수 있습니다.
 대화방을 즐겨찾기에 등록 및 제거할 수 있습니다.
 대화방에서 나가면서 대화방을 삭제합니다.

① 메뉴에 대한 상세 설명입니다.

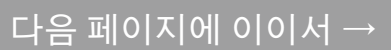

등록

<

## 홈 메뉴 - 연결기기

**ASWING** 

## 기기 연결하기

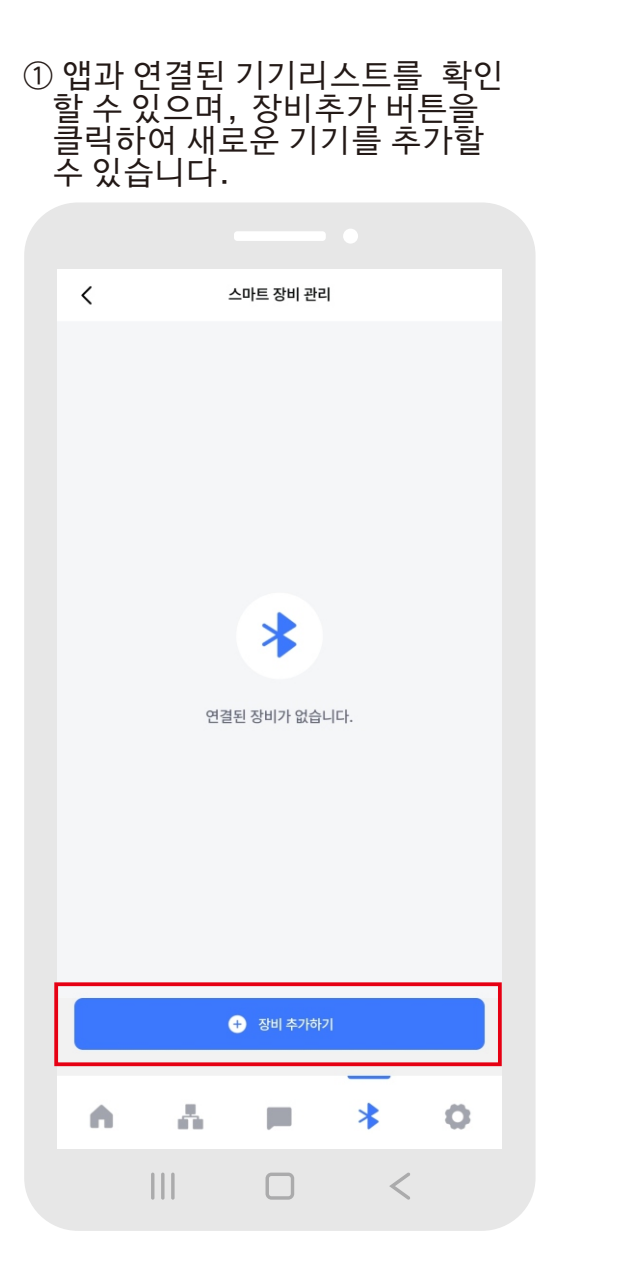

② NFC기능을 활용하여 휴대폰을 안전모의 메인커버에 올려서 태그를 합니다.

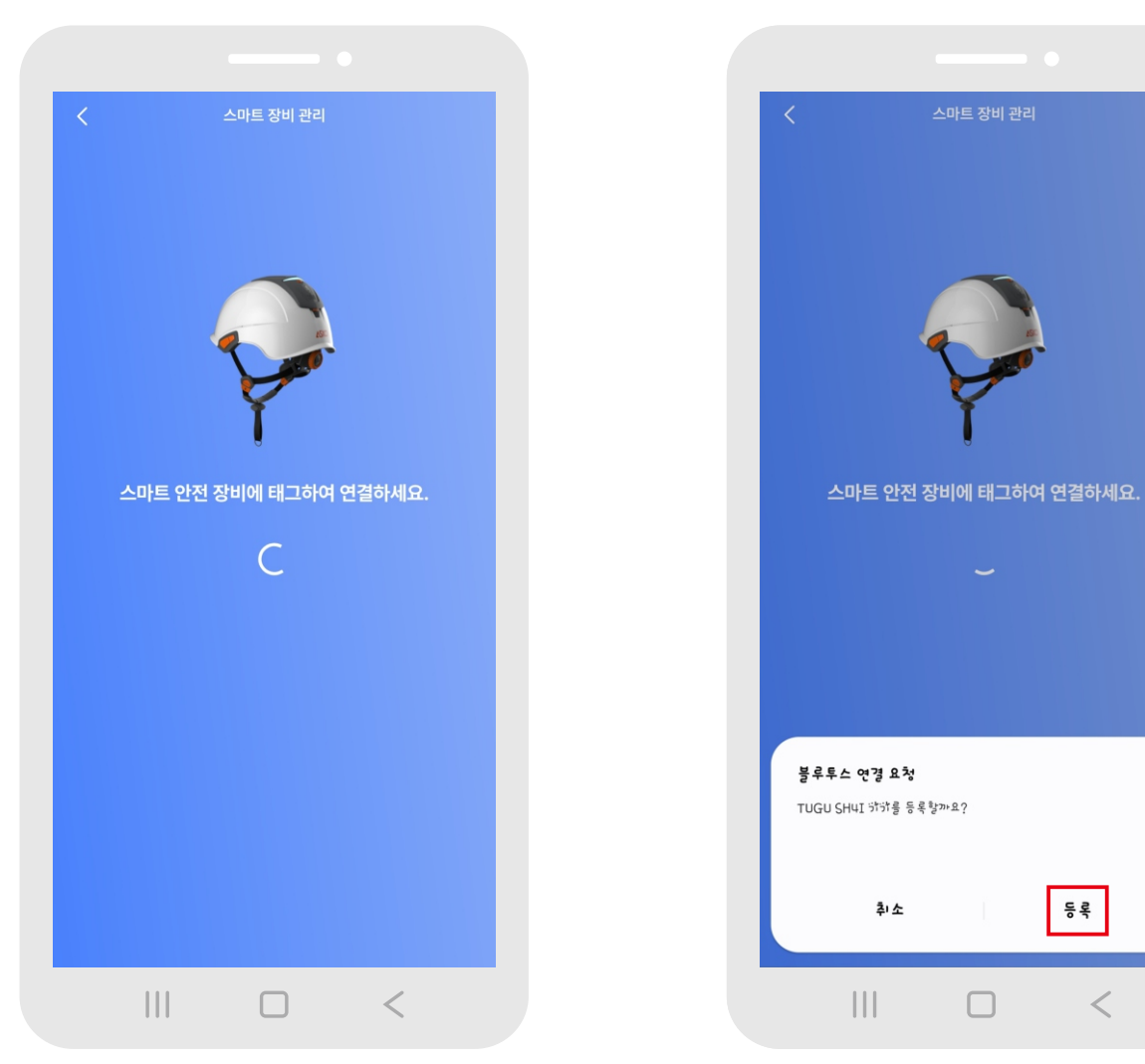

③ 태그가 완료되어 화면 하단에 블르투스 연결 요청 창이 뜨면 등록을 클릭합니다.

④ 블루투스 연결이 완료되면 아래의 화면처럼 연결이 완료된 창을 확인할 수 있습니다. 연결되었습니다. 스마트 안전모 P Ø 12:4C:06:06:00:19 스마트장비관리 페이지로 이동 > 테스트버튼 > <

#### ⑤ 기기연결이 완료되면 홈 화면에서 연결된 장비와 설정된 디지털 무전기의 채널과 톤을 확인할 수 있습니다.

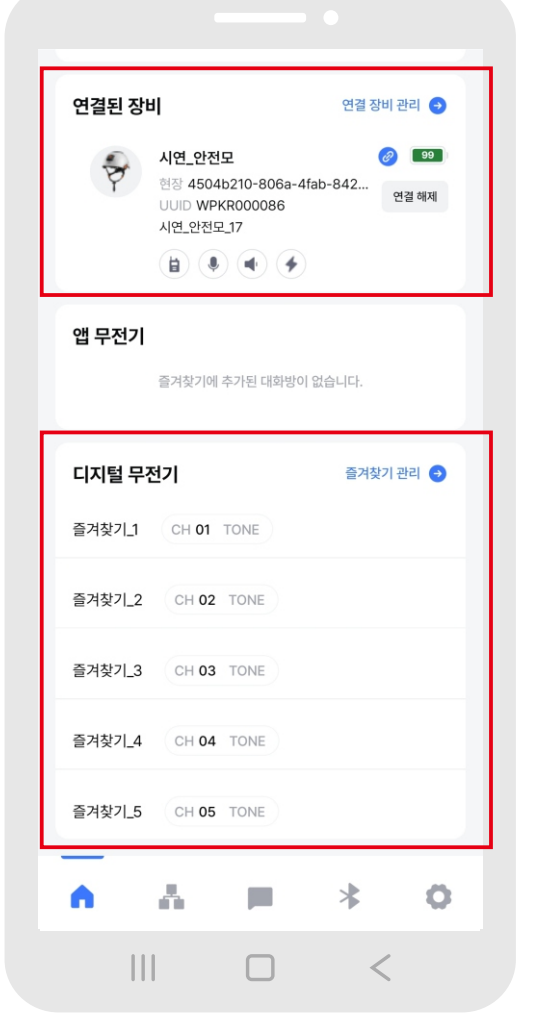

#### ⑥ 홈 화면에서 연결기기를 클릭하면 장비관리 리스트에서 연결된 기기의 리스트를 확인할 수 있습니다.

| < | -                                                     | 스마트 장비 관리                                   |   |             |
|---|-------------------------------------------------------|---------------------------------------------|---|-------------|
| Þ | 시연_안전모<br>현장 4504bi<br>UUD WPKE<br>시연_안전모_<br>(같) (*) | 2<br>210-806a-4fab-<br>2000086<br>17<br>(1) | æ | 99<br>연결 해제 |
|   |                                                       |                                             |   |             |
|   |                                                       |                                             |   |             |
|   |                                                       | <ul> <li>*) 장비 추가하기</li> </ul>              |   |             |
|   |                                                       |                                             |   |             |
| • |                                                       |                                             | * | 0           |
|   |                                                       |                                             | < |             |

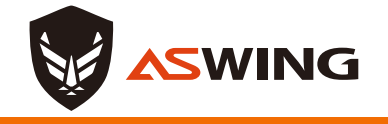

소속/현장

## 소속등록하기

 1) 본인의 소속울 클릭하면 소속관리의 세부현황으로 이동합니다.

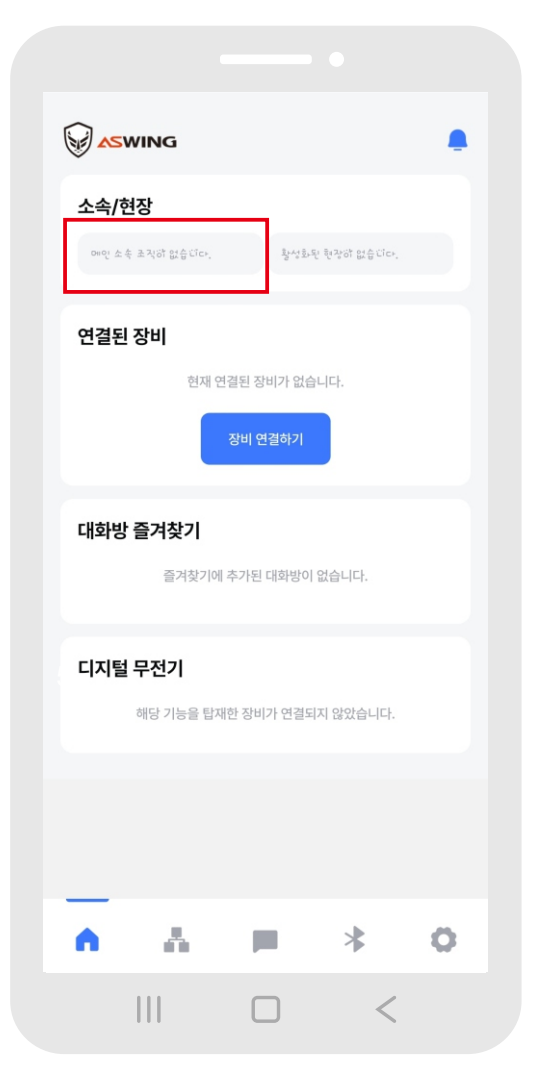

 소속관리에서는 소속 리스트와 승인 대기 리스트 확인 및 메인 소속 변경이 가능합니다.

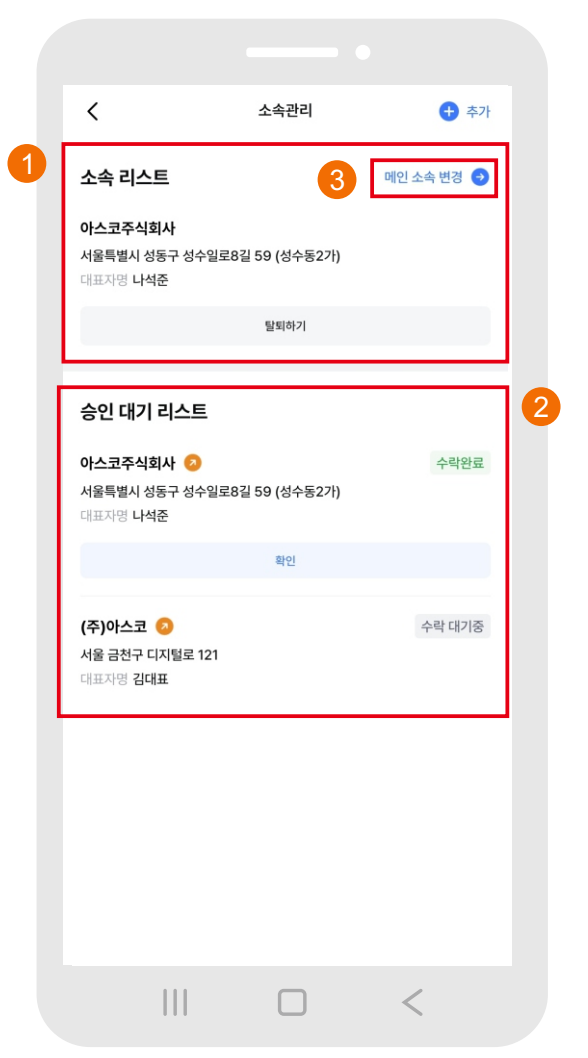

③ "메인소속변경"은 소속리스트
 중 홈화면에 표기 될 소속을 선택 후
 수정완료를 누르면 변경이 됩니다.

| <                                             | 소속관리            | + 추가   |
|-----------------------------------------------|-----------------|--------|
| 소속 리스트                                        |                 | 수정 완료  |
| <b>아스코주식회사</b><br>서울특별시 성동구 성수용<br>대표자명 나석준   | 빌로8길 59 (성수동2가) | 0      |
| 승인 대기 리스트                                     |                 |        |
| <b>아스코주식회사 📀</b><br>서울특별시 성동구 성수왕<br>대표자명 나석준 | 빌로8길 59 (성수동2가) | 수락완료   |
|                                               | 확인              |        |
| (주)아스코 ②<br>서울 금천구 디지털로 12<br>대표자영 김대표        | 1               | 수락 대기중 |
|                                               |                 | <      |

#### 다음 페이지에 이이서 →

#### ④ 수정이 완료되면 현장 옆에 활성화 창이 생성됩니다.

| <                                                   | 소속관리                                         | + 추가       |  |
|-----------------------------------------------------|----------------------------------------------|------------|--|
| 소속 리스트<br>아스코주식회사 • 왕<br>서울특별사 성동구 상수일로<br>대표자영 나석준 | <sup>성화</sup><br>1 <del>9길 59 (</del> 성수동2가) | 메인 소속 변경 📀 |  |
|                                                     | 탈퇴하기                                         |            |  |
| 승인 대기 리스트                                           |                                              | 수락 대기중     |  |
| 서울 금선구 니시털로 121<br>대표자명 김대표                         |                                              |            |  |
|                                                     |                                              |            |  |
|                                                     |                                              |            |  |
|                                                     |                                              |            |  |
|                                                     |                                              |            |  |
|                                                     |                                              | <          |  |

#### ⑤ 메인화면에서도 활성화된 현장을 확인할 수 있습니다.

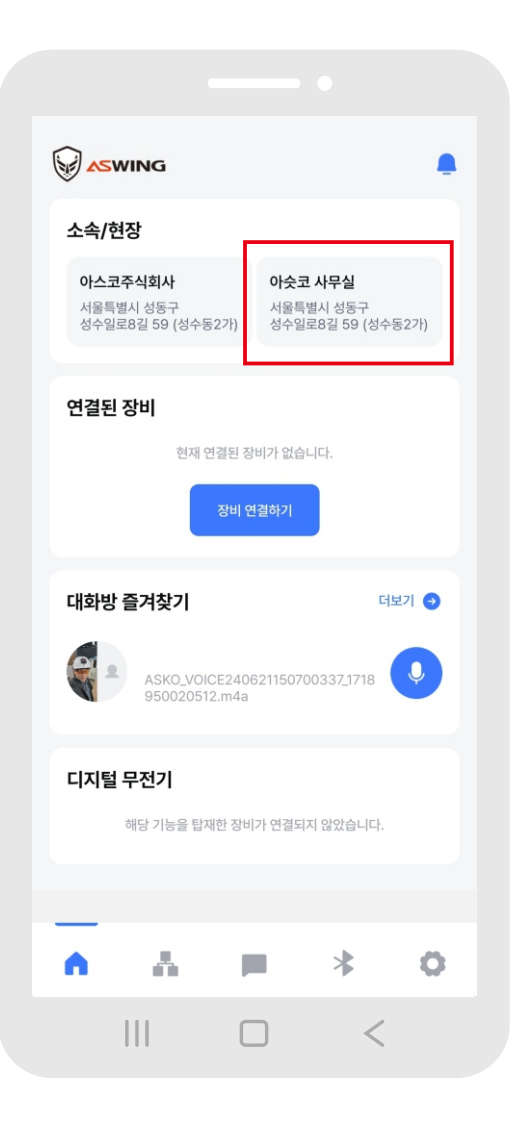

# ⑥ 추가 버튼을 클릭하면앱 프로그램에 등록된 소속을검색할 수 있습니다.

| <                                              | 소속관리                   | + 추가       |
|------------------------------------------------|------------------------|------------|
| 소속 리스트                                         |                        | 메인 소속 변경 🔿 |
| <b>아스코주식회사</b><br>서울특별시성동구성수일로<br>대표자명 나석준     | <u> 8일 50 (</u> 성수동2가) |            |
|                                                | 탈퇴하기                   |            |
| 승인 대기 리스트                                      |                        |            |
| <b>아스코주식회사 📀</b><br>서울특별시 성동구 성수일로<br>대표자명 나석준 | E8길 59 (성수동2가)         | 수락완료       |
|                                                | 확인                     |            |
| <b>(주)아스코 📀</b><br>서울 금천구 디지털로 121<br>대표자명 김대표 |                        | 수락 대기중     |
|                                                |                        |            |
|                                                |                        |            |
|                                                |                        |            |
| 111                                            |                        | 1          |

#### 다음 페이지에 이이서 →

#### ⑥ 소속의 명칭을 검색 후 하단의 검색리스트에서 해당되는 소속을 선택하여 승인요청합니다.

| <                                                   | 소속추가          | 확인 |   |
|-----------------------------------------------------|---------------|----|---|
| ○ 아스코                                               |               | 검색 | 1 |
| <b>아스코주식회사</b><br>서울특별시 성동구 성수일로<br>대표자명 <b>나석준</b> | 8길 59 (성수동2가) | 0  | 2 |
|                                                     |               |    |   |
|                                                     |               |    |   |
|                                                     |               |    |   |
|                                                     |               |    |   |
|                                                     |               |    |   |
|                                                     |               |    |   |
|                                                     |               |    |   |
|                                                     |               | <  |   |

#### ⑦ 승인요청에 대한 진행사항은 소속관리의 승인 대기 리스트에서 확인할 수 있습니다.

| <                                                | 소속관리         | + 추가       |
|--------------------------------------------------|--------------|------------|
| 소속 리스트                                           |              | 메인 소속 변경 🔿 |
| <b>아스코주식회사</b><br>서울특별시 성동구 성수일로8길<br>대표자명 나석준   | 실 59 (성수동2가) |            |
|                                                  | 탈퇴하기         |            |
|                                                  |              |            |
| 승인 대기 리스트                                        |              |            |
| <b>아스코주식회사 📀</b><br>서울특별시 성동구 성수일로8길<br>대표자명 나석준 | J 59 (성수동2가) | 수락완료       |
|                                                  | 확인           |            |
| <b>(주)아스코 ②</b><br>서울 금천구 디지털로 121<br>대표자명 김대표   |              | 수락 대기중     |
|                                                  |              |            |
|                                                  |              |            |
|                                                  |              |            |
|                                                  |              |            |
|                                                  |              |            |
|                                                  |              | <          |
|                                                  |              |            |

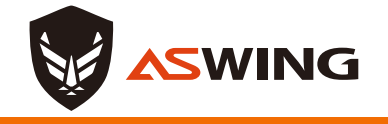

소속/현장

## 현장등록하기

#### 1) 본인의 현장을 클릭하여 확인할 수 있습니다.

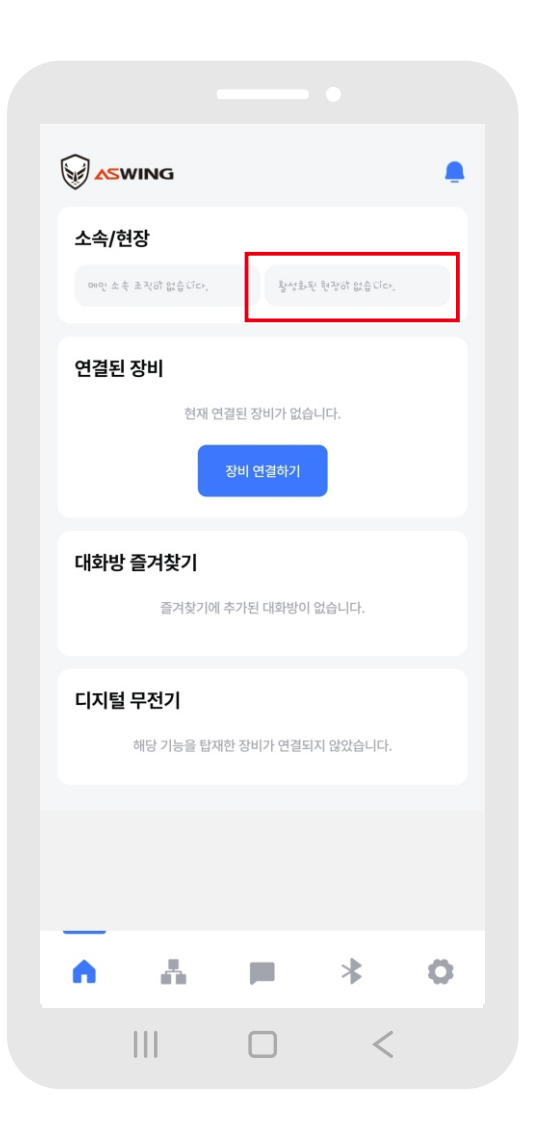

| ② 현장리스트를 확인가능하며  |
|------------------|
| "활성현장수정"을 클릭하여   |
| 메인현장을 선택할 수 있습니다 |
|                  |

| <                                                              | 현장감                                                         | 관리                     |            |
|----------------------------------------------------------------|-------------------------------------------------------------|------------------------|------------|
| 현장관리 리                                                         | 스트                                                          | [                      | 활성 현장 수정 🇳 |
| <b>아슷코 사무실</b><br>UUID<br>주소<br>운영기간<br>운영상태<br>현장관리자<br>근로자 수 | WPKR2356<br>서울특별시 성동구<br>2024-05-01 ~ 2<br>작업진행<br>ゴジラ<br>4 | 성수일로8길<br>2024-04-01   | 59 (성수동2가) |
| <b>금북초등학교</b><br>UUID<br>주소<br>운영기간<br>운영상태<br>현장관리자<br>근로자 수  | WPKR3042<br>서울특별시 성동구<br>2024-06-01 ~ 2<br>작업예정<br>ㅋㅋ섬<br>7 | 행당로1길 13<br>2024-06-01 | : (금호동1가)  |
|                                                                |                                                             |                        |            |

#### ③ 리스트 중 메인현장을 선택한 후 "수정완료"를 클릭하면 메인현장으로 활성화 됩니다.

| <                    | 현장관리                           |            |  |
|----------------------|--------------------------------|------------|--|
| 현장관리 리               | 니스트                            | 수정완료       |  |
| 아슷코 사무실              | ł                              |            |  |
| UUID                 | WPKR2356                       |            |  |
| 주소                   | 서울특별시 성동구<br>서스일르8길 59 (서스도2가) |            |  |
| 운영기간                 | 2024-05-01 ~ 2024-04-01        |            |  |
| 운영상태                 | 작업진행                           |            |  |
| 현장관리자                | ゴジラ                            |            |  |
| 근로자 수                | 4                              |            |  |
| 금북초등학교               |                                |            |  |
| UUID                 | WPKR3042                       |            |  |
| 주소                   | 서울특별시 성동구 행당로1길                |            |  |
| 이석리리                 | 13 (금호동1가)                     | $\bigcirc$ |  |
| 운영기간<br>으여자대         | 2024-06-01 ~ 2024-06-01        | $\bigcirc$ |  |
| 군 8 경 대<br>혀 자 과 리 자 | 역 답에 성<br>ㅋㅋ선                  |            |  |
| 근로자 수                | 7                              |            |  |
|                      |                                |            |  |
|                      |                                |            |  |
|                      |                                |            |  |
|                      |                                |            |  |
|                      |                                |            |  |
|                      |                                |            |  |
|                      |                                |            |  |
|                      |                                |            |  |
|                      |                                |            |  |
|                      |                                |            |  |
|                      |                                |            |  |
|                      |                                | <          |  |
|                      |                                |            |  |

#### ④ 수정이 완료되면 현장 옆에 활성화 창이 생성됩니다.

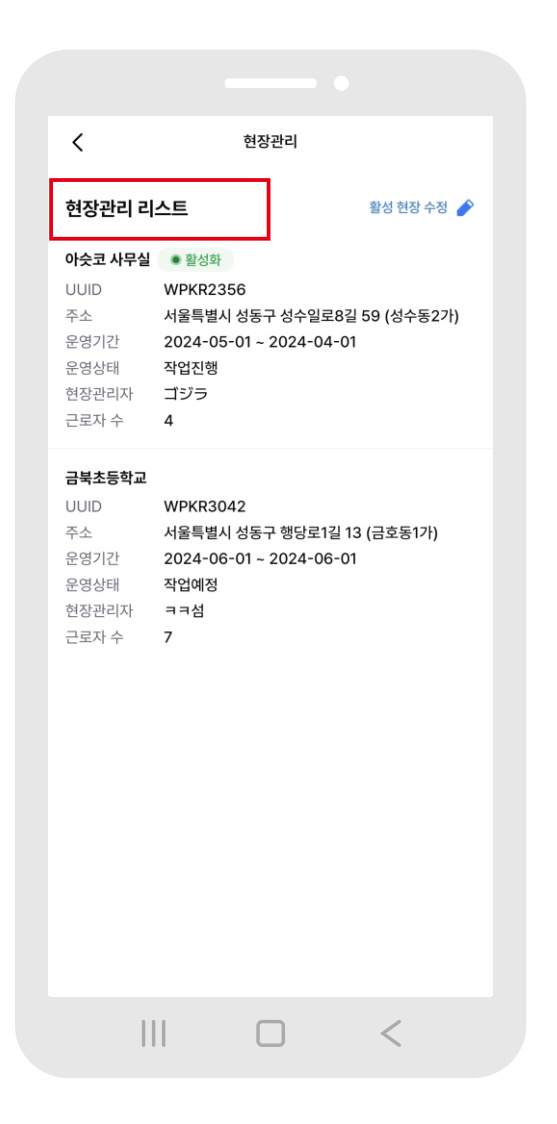

#### ⑤ 메인화면에서도 활성화된 현장을 확인할 수 있습니다.

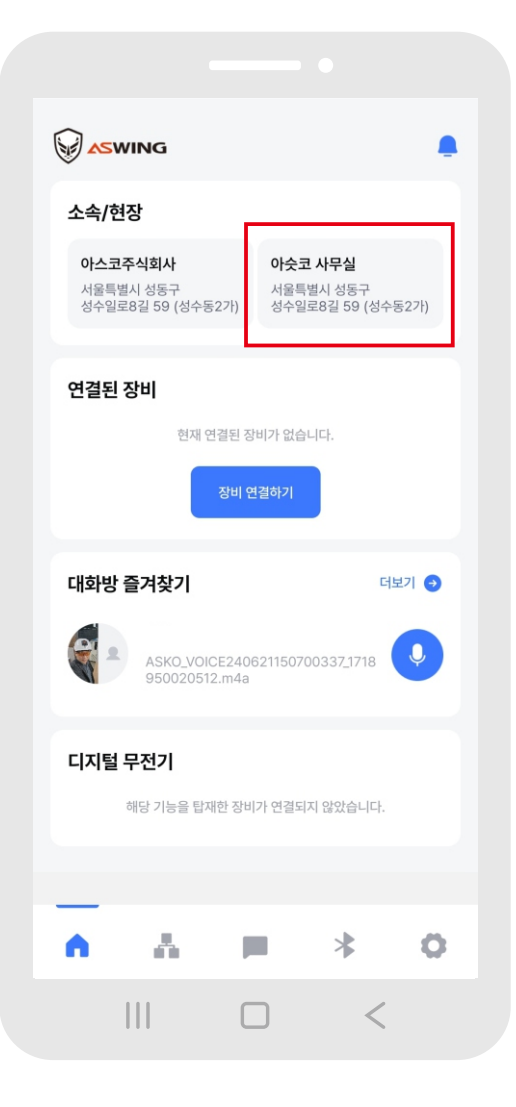

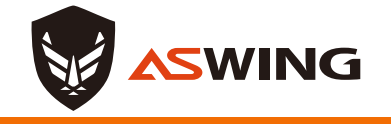

연결된 장비

## 연결된 장비 확인하기

 "장비연결하기"를 클릭하면 기기를 앱과 연결할 수 있습니다. (메뉴 연결기기 참조)

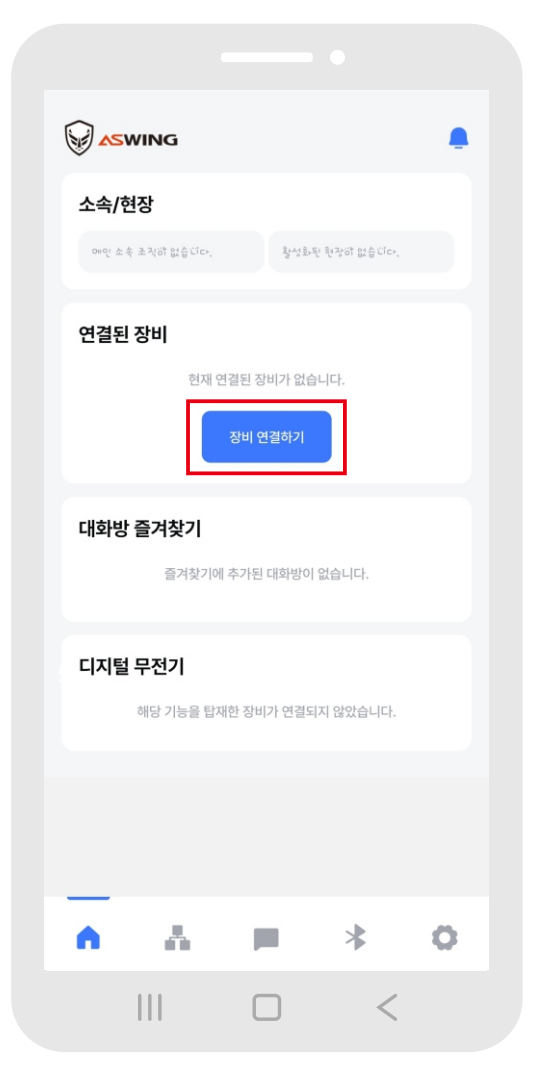

#### ② "연결 장비 관리"를 클릭하면 홈 메뉴 연결기기로 이동하여 스마트 장비 관리 리스트 확인이 가능합니다.

| 연결된 장  | Ы                                                                       | 연결 장비 관리 🕣                                           |
|--------|-------------------------------------------------------------------------|------------------------------------------------------|
| P      | <b>시연_안전모</b><br>현장 4504b210-806a-4fab-<br>UUID WPKR000086<br>시연_안전모_17 | <ul> <li>♂ 99</li> <li>842</li> <li>연결 해제</li> </ul> |
|        |                                                                         |                                                      |
| 앱 무전기  |                                                                         |                                                      |
|        | 즐겨찾기에 추가된 대화방이 없습                                                       | 늘니다.                                                 |
|        |                                                                         |                                                      |
| 디지털 무  | 전기                                                                      | 즐겨찾기 관리 😏                                            |
| 즐겨찾기_1 | CH 01 TONE                                                              |                                                      |
| 즐겨찾기_2 | CH 02 TONE                                                              |                                                      |
| 즐겨찾기_3 | CH 03 TONE                                                              |                                                      |
| 즐겨찾기_4 | CH 04 TONE                                                              |                                                      |
| 즐겨찾기_5 | CH 05 TONE                                                              |                                                      |
| •      | A P                                                                     | * 0                                                  |
|        |                                                                         | <                                                    |

#### ③ "연결해제" 클릭 시 장비연결이 해제됩니다.

| 연결된 장  | ы                                                                 | 연결 장비 관리 \ominus           |
|--------|-------------------------------------------------------------------|----------------------------|
| P      | 시연_안전모<br>현장 4504b210-806a-4<br>UUID WPKR000086<br>시연 안전모_17<br>같 | Ø 99<br>4fab-842.<br>연결 해제 |
| 앱 무전기  | 즐겨찾기에 추가된 대화방어                                                    | 기 없습니다.                    |
| 디지털 무  | 전기                                                                | 즐겨찾기 관리 🔿                  |
| 즐겨찾기_1 | CH 01 TONE                                                        |                            |
| 즐겨찾기_2 | CH 02 TONE                                                        |                            |
| 즐겨찾기_3 | CH 03 TONE                                                        |                            |
| 즐겨찾기_4 | CH 04 TONE                                                        |                            |
| 즐겨찾기_5 | CH 05 TONE                                                        |                            |
| •      | A P                                                               | * 0                        |
|        |                                                                   | <                          |

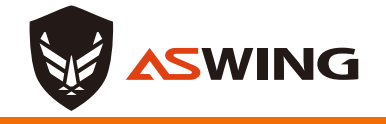

## 앱 무전기 사용법

## 즐겨찾기로 등록된 앱 무전기 목록을 확인할 수 있습니다. (최대 5개 대화방 등록 가능)

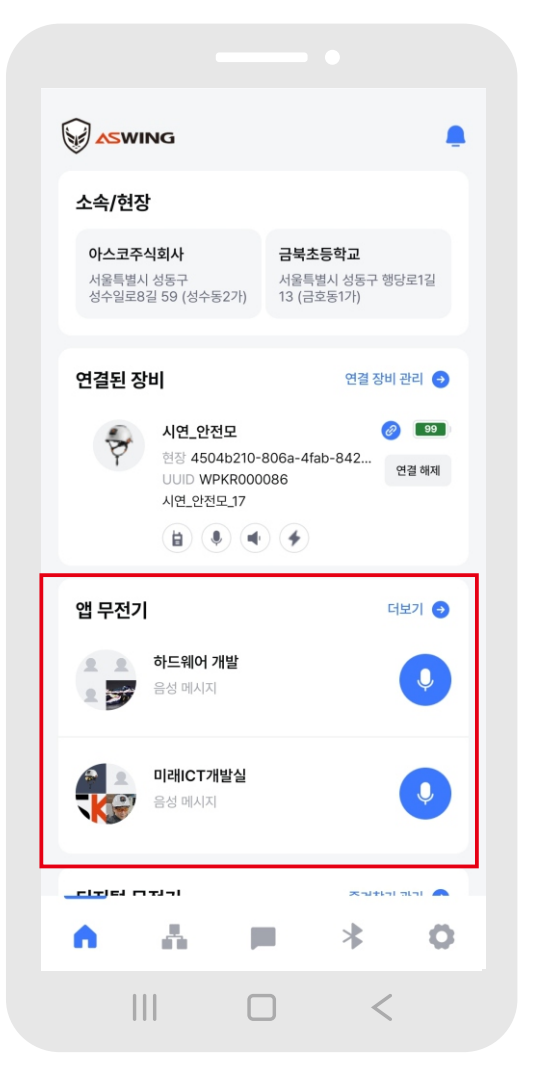

#### ② " ③ "를 클릭하여 무전이 필요한 대화방에 바로 무전을 할 수 있습니다. (화면우측 상단의 ③ 표시는 무전 중 송신이 가능한 상태를 표시함)

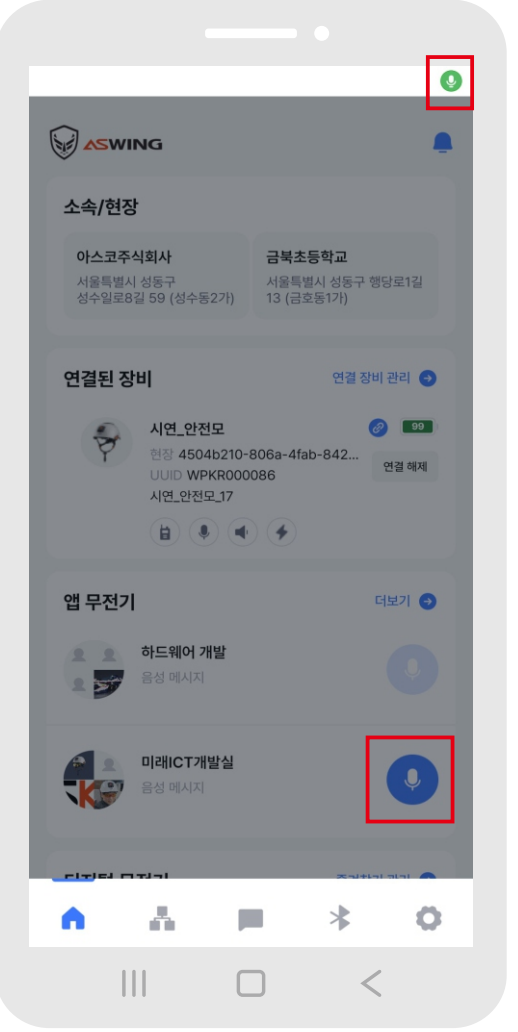

#### 

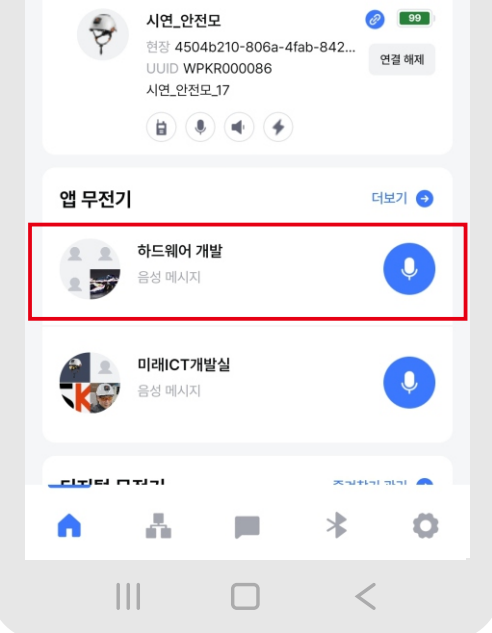

### 앱 무전기

다음 페이지에 이이서 →

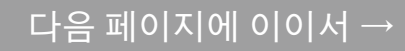

### 채널 및 톤 코드 입력

 기기가 연결되면 디지털 무전기의 채널과 톤 수 를 조정하여 5개의 채널을 구성할 수 있습니다.

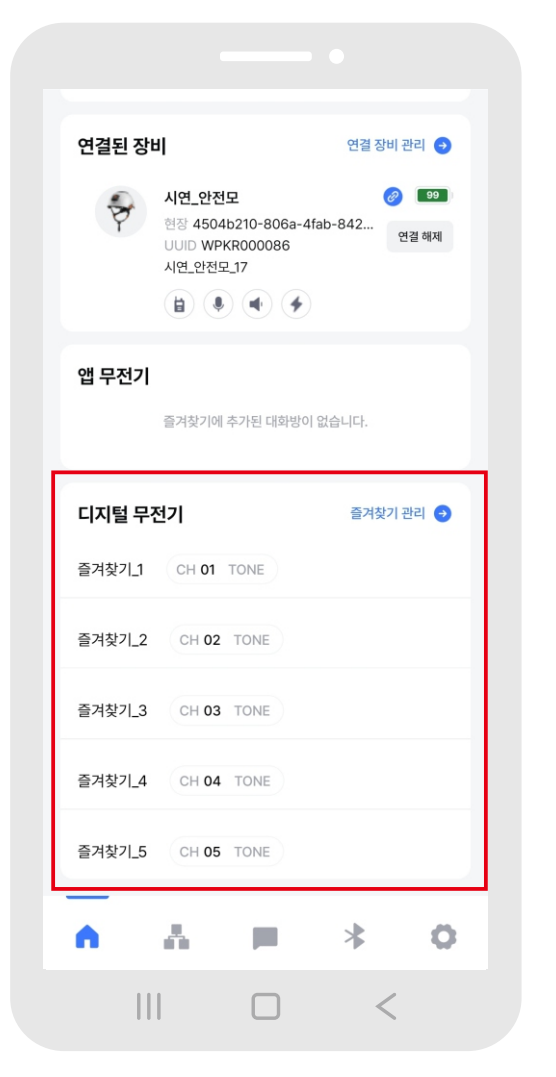

2 "즐겨찾기 관리"를 클릭하면
 무전기의 채널과 톤코드를 설정할
 수 있는 화면으로 전환됩니다.

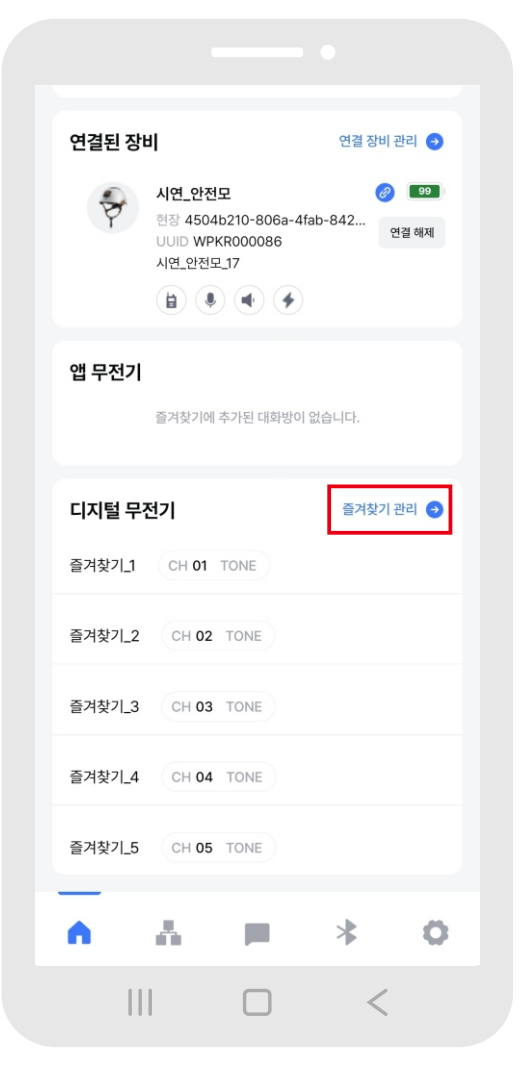

③ "편집" 버튼을 클릭하면 즐겨찾기별로 채널과 톤코드를 설정할 수 있습니다.

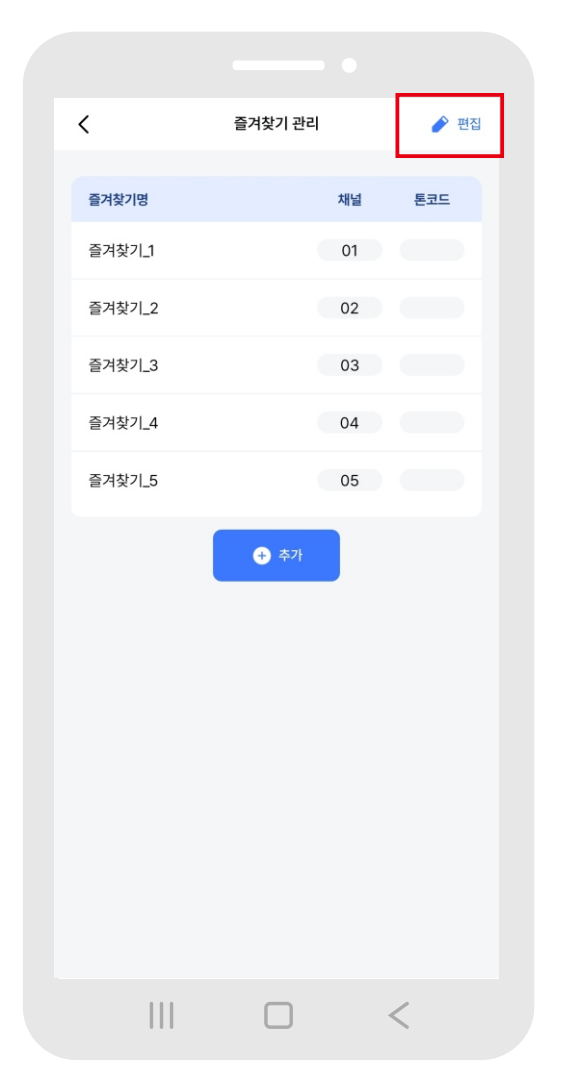

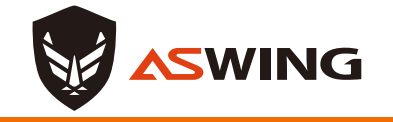

디지털 무전기

#### ④ 채널과 톤코드를 변경하고 싶은 즐겨찾기를 선택하여 "수정"을 클릭합니다.

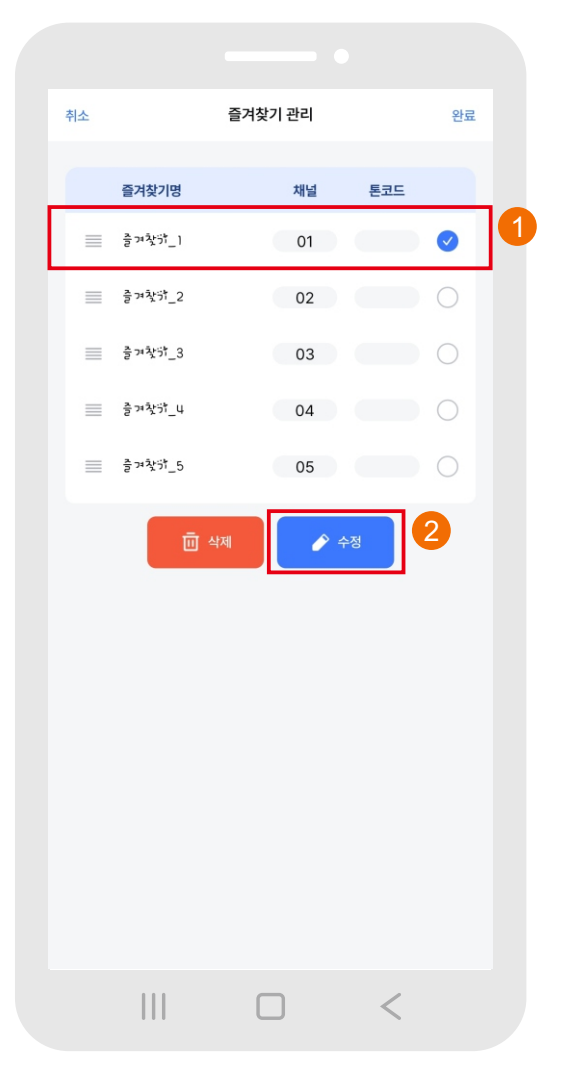

⑤ 원하는 채널과 톤코드를 맞춘 뒤
 "즐겨찾기 수정"을 클릭합니다.
 (채널 01~27, 톤코드 00~15)

| 취소 |                          | 즐겨찾기 관리                                                                         | 완료   |    |
|----|--------------------------|---------------------------------------------------------------------------------|------|----|
|    |                          |                                                                                 |      |    |
|    | 즐겨찾기명                    | 재일                                                                              | 톤코드  |    |
|    | 을개작하_1                   | 01                                                                              |      |    |
| =  | 즐겨찾캬_2                   | 02                                                                              | 0    |    |
| =  | 즐겨찾캬_3                   | 03                                                                              | 0    |    |
| =  | 출겨찾캬_4                   | 04                                                                              | 0    |    |
| =  | 즐겨찻카_5                   | 05                                                                              | 0    |    |
|    |                          |                                                                                 |      |    |
|    |                          | ਣੂ דוֹלאַלייב                                                                   |      |    |
|    | 채널                       | 톤코드                                                                             |      | 10 |
|    | <b></b>                  |                                                                                 |      |    |
|    |                          |                                                                                 |      |    |
|    | 05                       | : 04                                                                            |      |    |
|    | 05                       | : 04                                                                            |      |    |
|    | 05<br>▼                  | : 04                                                                            | 기 수정 | 2  |
|    | 05<br>▼<br><sup>취소</sup> | : 04<br>▼<br>즐겨찾                                                                | 기 수정 | 2  |
|    | 05<br>▼<br><sup>취소</sup> | : 04<br>준거찾                                                                     | 기 수정 | 2  |
|    | 05<br>후<br>취소            | : 04<br>준거찾<br>-                                                                | 기 수정 | 2  |
|    | 05                       | : 04<br>조<br>주<br>전<br>전<br>전<br>전<br>전<br>전<br>전<br>전<br>전<br>전<br>전<br>전<br>전 | 기 수정 | 2  |

⑥ 총 5개의 즐겨찾기를 설정할 수 있으며, 수정이 끝나면 "완료"를 클릭합니다.

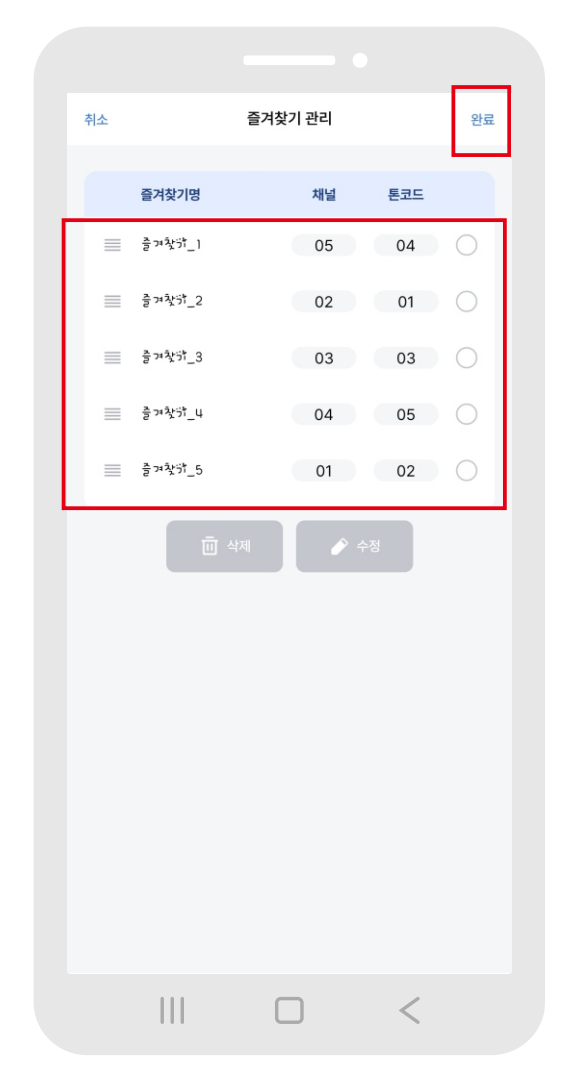

#### ⑦ 설정이 완료되면, 채널과 톤코드를 같이 설정한 기기들과 무전을 할 수 있습니다.

| <      | 즐겨찾기 관리                | → 편집 |
|--------|------------------------|------|
| 즐겨찾기명  | 채널                     | 톤코드  |
| 즐겨찾기_1 | 05                     | 04   |
| 즐겨찾기_2 | 02                     | 01   |
| 즐겨찾기_3 | 03                     | 03   |
| 즐겨찾기_4 | 04                     | 05   |
| 즐겨찾기_5 | 01                     | 02   |
|        | <ul> <li>本가</li> </ul> |      |
|        |                        | <    |

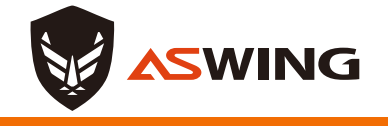

## 설정메뉴 설명

① 설정 메뉴 소개

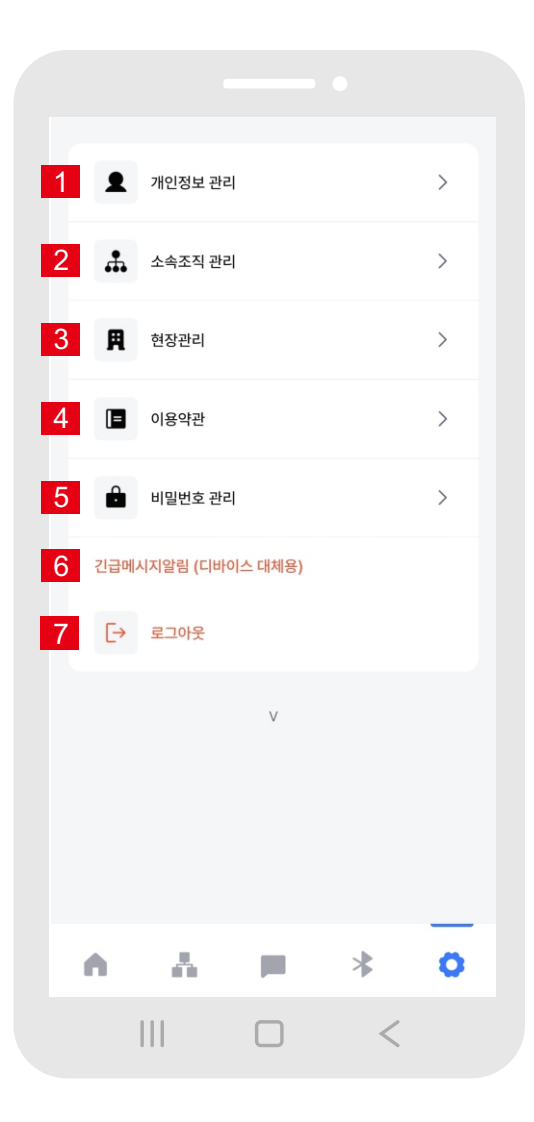

- 1 개인정보 수정 및 회원 탈퇴를 할 수 있습니다.
- 2 소속리스트를 수정할 수 있습니다.
- 3 현장관리를 수정할 수 있습니다.
- 4 앱 사용에 필요한 이용약관을 확인할 수 있습니다.
- 5 새로운 비밀번호로 변경할 수 있습니다.
- 6 긴급상황 발생 시 긴급메시지를 보낼 수 있습니다.
- 7 로그아웃을 진행합니다.

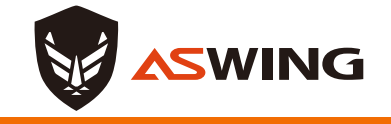

## 개인정보 관리

#### ① 개인정보 관리 버튼을 누릅니다.

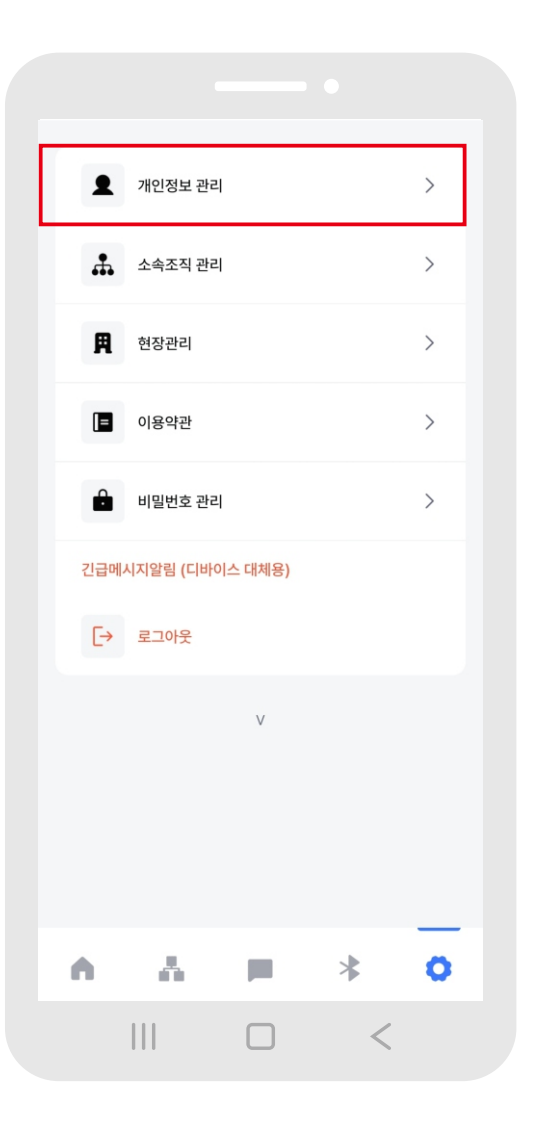

#### 개인정보를 확인할 수 있으며, 수정이 필요할 시 수정 버튼을 눌러 개인정보를 수정합니다.

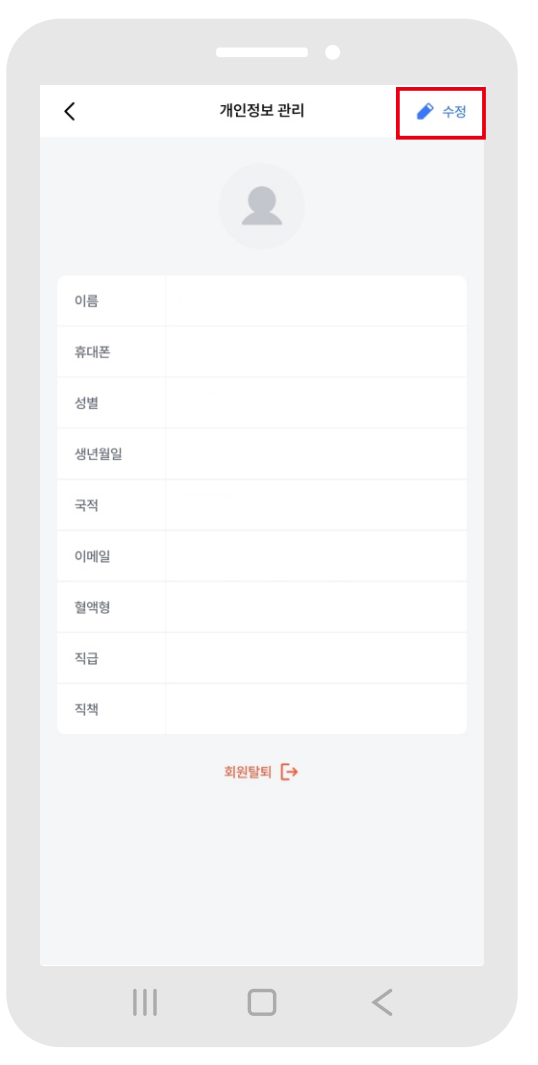

#### ③ 수정이 필요한 개인정보를 수정 후 완료버튼을 누르면 수정이 완료됩니다.

| 취소              | 개인정보 수정 |   |       |
|-----------------|---------|---|-------|
|                 | 20      |   |       |
| 이름*             |         |   |       |
| 박향준             |         |   | 8     |
| 휴대폰*            |         |   |       |
| 01028969573     |         |   | 번호 수정 |
| 성별*             | 29      |   |       |
| 1986            | / o3    | / | 20    |
| 국적*             |         |   |       |
| 대한민국            |         |   | •     |
| 이메일             |         |   |       |
| askophj@asko119 | .com    |   | 8     |
| 혈액형             |         |   |       |
| 혈액형을 선택해주세요     | L       |   | •     |

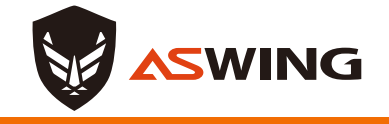

## 소속조직 관리

① 소속조직 관리 버튼을 누릅니다.

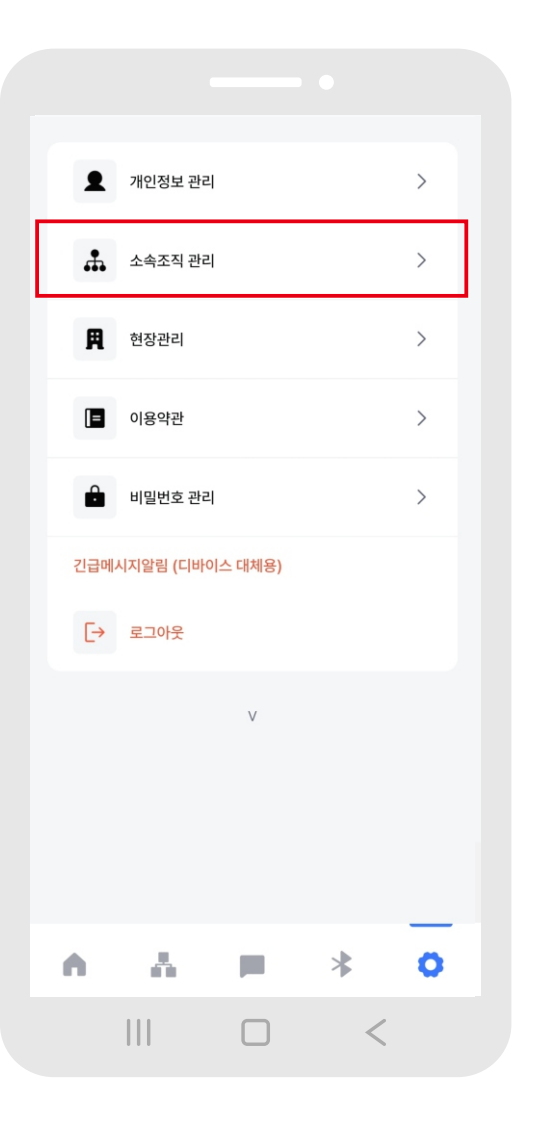

#### ② 소속관리 세부현황을 확인하고 세부내용을 수정할 수 있습니다.

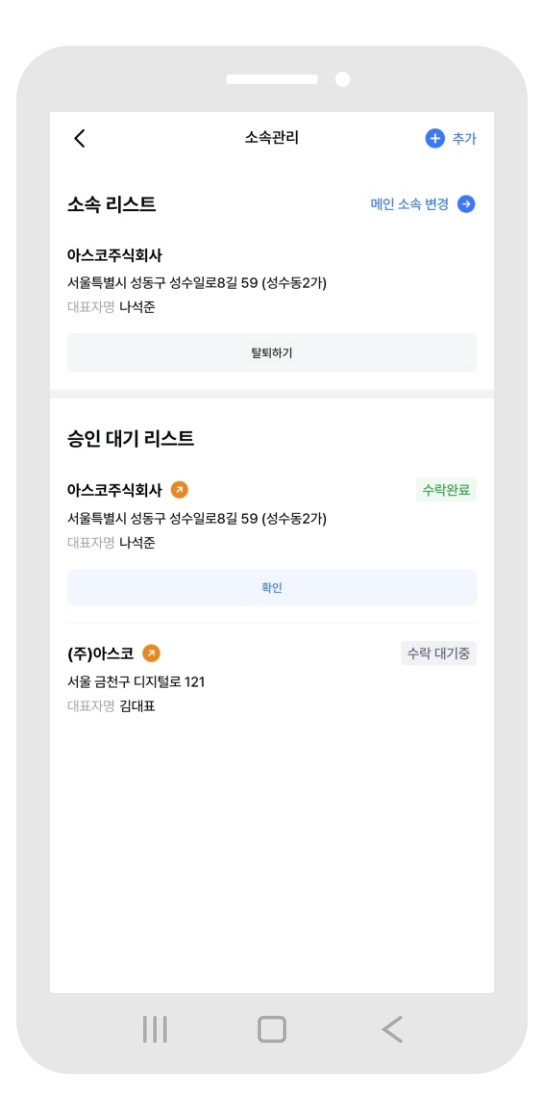

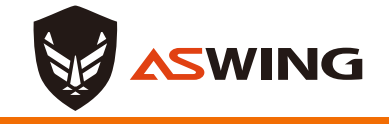

## 현장관리

① 현장관리 버튼을 누릅니다.

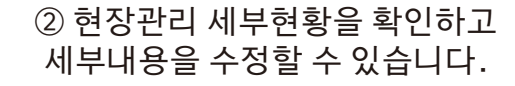

|     | 개인정보 관리   |        |   | > |  |
|-----|-----------|--------|---|---|--|
| #   | 소속조직 관리   |        |   | > |  |
| A   | 현장관리      |        |   | > |  |
|     | 이용약관      |        |   | > |  |
| Ĥ   | 비밀번호 관리   |        |   | > |  |
| 긴급메 | 시지알림 (디바이 | 스 대체용) |   |   |  |
| €→  | 로그아웃      |        |   |   |  |
|     |           | V      |   |   |  |
|     |           |        |   |   |  |
|     |           |        |   |   |  |
| •   | A         |        | * | 0 |  |
|     |           |        | < |   |  |

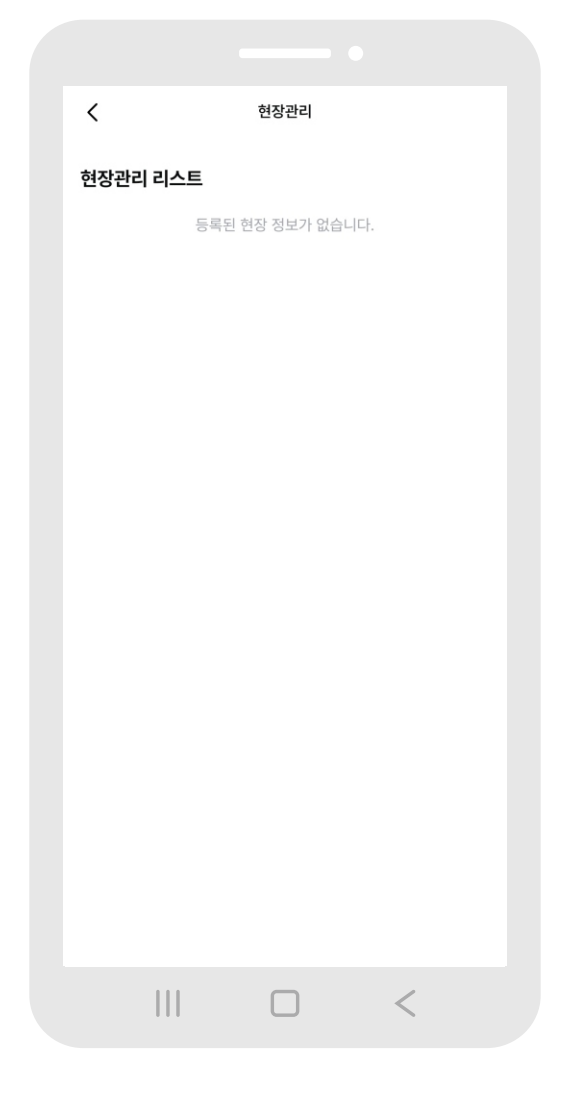

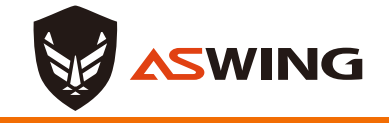

## 이용약관

#### ① 이용약관 버튼을 누릅니다.

# < 이용 약관 $\bigcirc$ 이용약관 $\bigcirc$ 개인정보 수집 및 이용 <

#### ② 앱 사용에 필요한 약관리스트를 확인할 수 있습니다.

이용 약관

<

이용약관

개인정보 수집 및 이용

③ 해당 약관을 클릭하여 약관의 세부 내용을 확인할 수 있습니다.

|         |  | <            | 이용 약관 |   |
|---------|--|--------------|-------|---|
| $\odot$ |  | 이용약관         |       | • |
| •       |  | 개인정보 수집 및 이용 |       | ⊘ |
|         |  |              |       |   |
|         |  |              |       |   |
|         |  |              |       |   |
|         |  |              |       |   |
|         |  |              |       |   |
|         |  |              |       |   |
|         |  |              |       |   |
|         |  |              |       |   |
|         |  |              |       |   |
|         |  |              |       |   |
| <       |  |              |       | < |

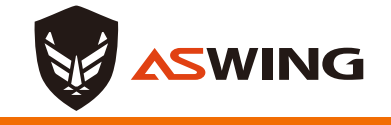

## 긴급메시지알람

① 긴급메시지알림 버튼을 누릅니다.

#### ② 긴급알림 메시지를 확인하고 해당 채팅방으로 이동할 수 있습니다.

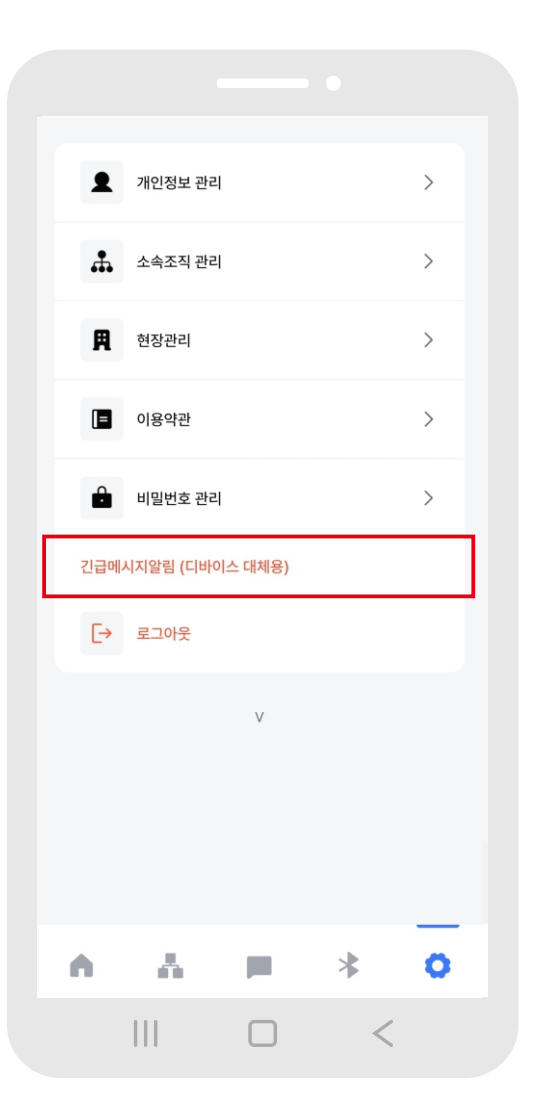

| 1203年2日       )         ・       ・         ・       ・         ・       ・         ・       ・         ・       ・         ・       ・         ・       ・         ・       ・         ・       ・         ・       ・         ・       ・         ・       ・         ・       ・         ・       ・         ・       ・         ・       ・         ・       ・         ・       ・         ・       ・         ・       ・         ・       ・         ・       ・         ・       ・         ・       ・         ・       ・         ・       ・         ・       ・         ・       ・         ・       ・         ・       ・         ・       ・         ・       ・         ・       ・         ・       ・         ・       ・         ・       ・         ・       ・ |                                             |  |  |  |  |
|----------------------------------------------------------------------------------------------------|---------------------------------------------|--|--|--|--|
| ・       ・         ・       ・         ●       ● ひびご         ●       ● ひびご         ●       ● ひびご         ●       ● ひびご         ●       ● ひびご         ●       ● ひびご         ●       ●         ●       ●         ●       ●         ●       ●         ●       ●         ●       ●         ●       ●         ●       ●         ●       ●         ●       ●         ●       ●         ●       ●         ●       ●         ●       ●         ●       ●         ●       ●         ●       ●         ●       ●         ●       ●         ●       ●         ●       ●         ●       ●         ●       ●         ●       ●         ●       ●         ●       ●         ●       ●                                     | 개인정보 관리 >                                   |  |  |  |  |
|                                                                                                    | 🍰 소속조직 관리 >                                 |  |  |  |  |
| 고급알림         기부장·근로자가 구소 신호료 보냈습니다.         전부장·근로자가 구소 신호료 보냈습니다.         전부장·근로자의 위치를 확인하여<br>고고사 영화 당한 오후 6시 35분         확인         관감         확인         관감         관감         관                                                                                                    | <b>用</b> 현장관리 >                             |  |  |  |  |
| 'I부장·근로자가 구조 신호를 보냈습니다.         변화 근로자의 안위를 체크해주십시오.         고024년 5월 15일 오후 6시 35분         확인       근로자 체팅방 이동         확인       근로자 체팅방 이동                                                                                                    | 긴급알림                                        |  |  |  |  |
| 해당 근로자의 안위를 체크해주십시오.<br>2024년 5월 15일 오후 6시 35분<br>확인 근로자 채팅방 이동<br>V                                                                                                    | '김부장'근로자가 구조 신호를 보냈습니다.                     |  |  |  |  |
| 대대에 마입시오.<br>2024년 5월 15일 오후 6시 35분<br>학인 근로자 채팅방 이동<br>V                                                                                                    | 해당 근로자의 위치를 확인하여                            |  |  |  |  |
| 확인 근로자 채팅방 이동<br>V                                                                                                    | 근도자의 전위를 제그매구입시오.<br>2024년 5월 15일 오후 6시 35분 |  |  |  |  |
| v<br>∧ ∴ ⊨ * O                                                                                                    | 확인 근로자 채팅방 이동                               |  |  |  |  |
| ▲ ■ <b>* ○</b>                                                                                                    | V                                           |  |  |  |  |
|                                                                                                    | <b>∧ ∴ ⊨ * 0</b>                            |  |  |  |  |
|                                                                                                    | III                                         |  |  |  |  |

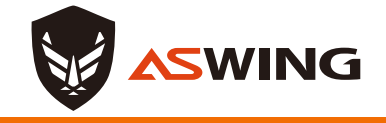

## 로그아웃

① 로그아웃 버튼을 누릅니다.

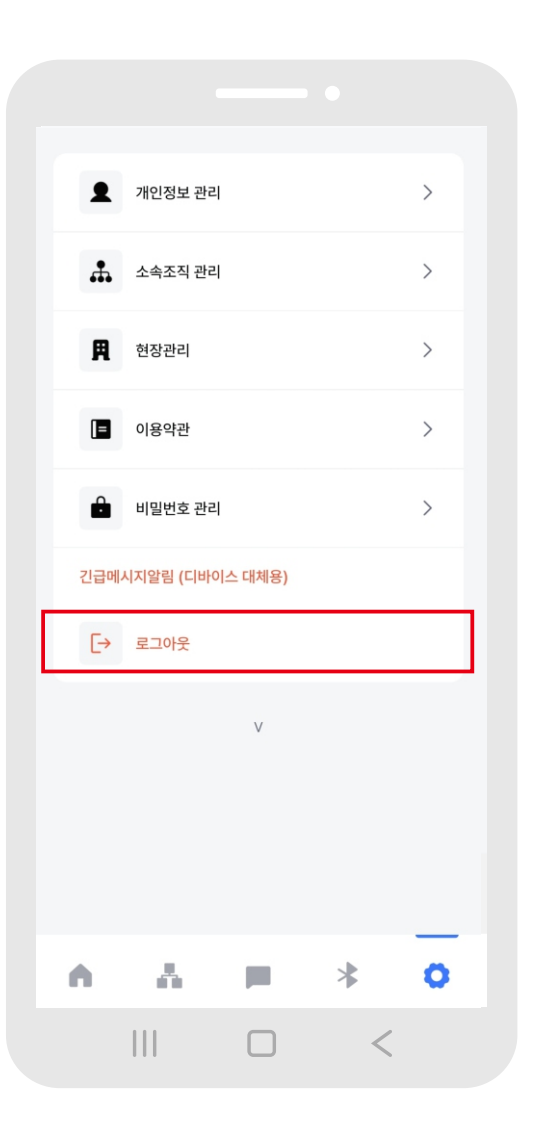

#### ② 로그아웃 창이 열리고 로그아웃을 누릅니다.

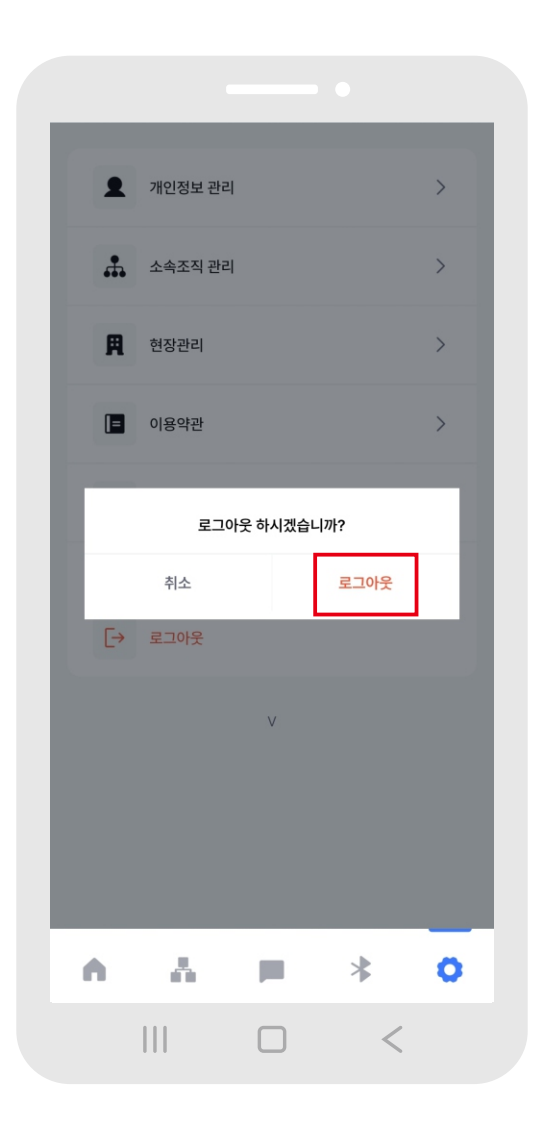

③ 로그아웃이 완료되면, 로그인 화면으로 전환됩니다.

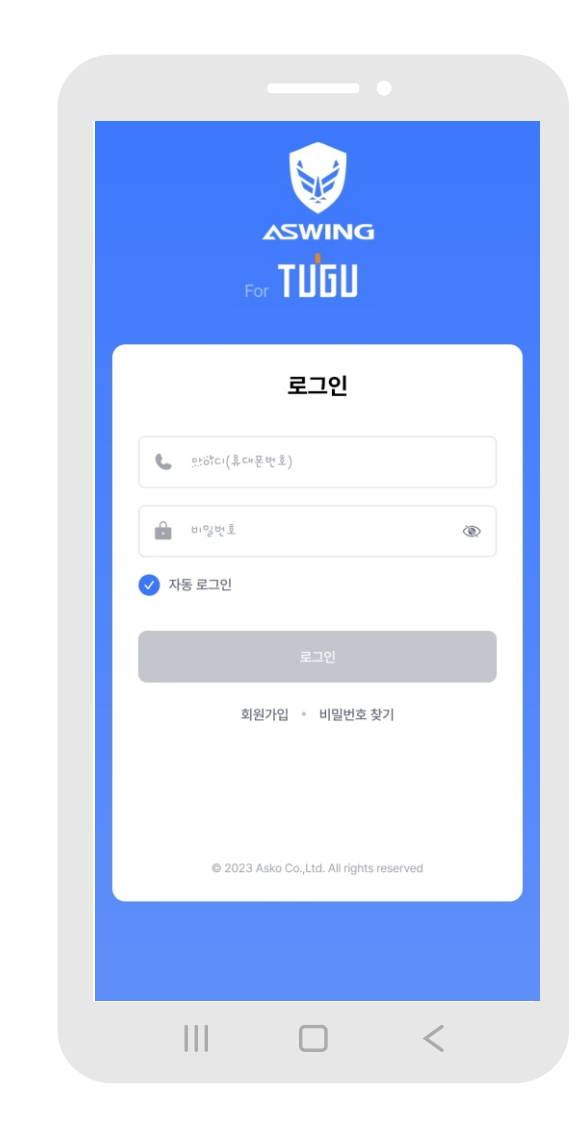